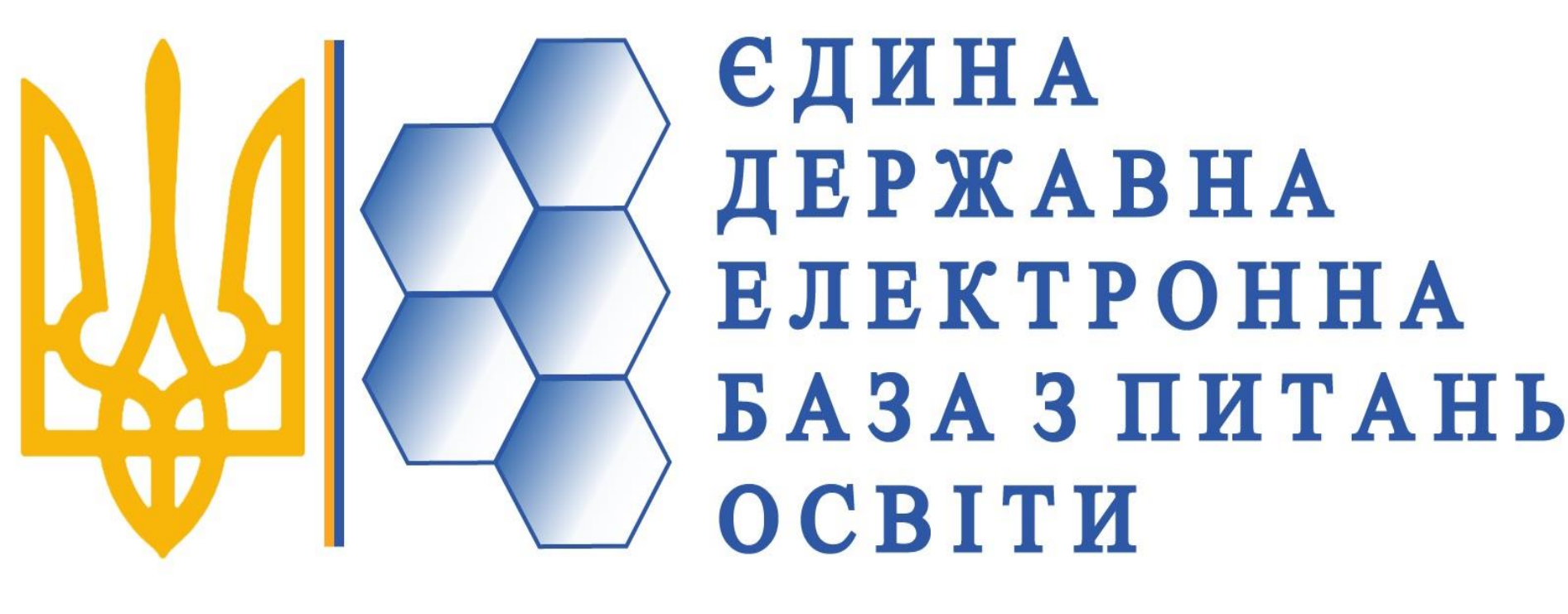

0

МІНІСТЕРСТВО ОСВІТИ І НАУКИ УКРАЇНИ Державне підприємство «Інфоресурс»

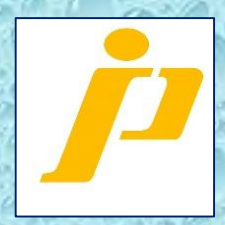

# Робота в ЄДЕБО користувача закладу освіти під час Вступної кампанії 2019 року

### **3MICT**:

- 1. Загальний огляд: джерела інформації, нормативні документи 2. Початок роботи з базою: розділи, базові функції в модулях.
- Відповідальні особи
- 3. Картки фізичних осіб: пошук, створення, додавання документів, редагування
- 4. Вступна кампанія:
  - Перелік модулів
  - Правила прийому. Приймальна та відбіркова комісія Обсяги. Максимальні обсяги

  - Конкурсні пропозиції: створення, редагування
  - Електронний кабінет вступника
  - Заяви вступників: електронні, паперові, «перехресний вступ», кількість заяв

  - Спеціальні умови вступу Творчі конкурси: файл з результатами
  - Вступні випробування: групове внесення результатів
  - Список рекомендованих. Рейтинговий список
  - Накази про зарахування
- 5. Формування карток здобувачів
- 6. Замовлення студентських квитків
- 7. Сервіс перевірки документів
- 8. Розділ «Звернення»

# Загальний огляд

- Джерела інформації
- Нормативні документи, які регламентують базові процеси в ЄДЕБО

# Інформаційне забезпечення

- Новини на сайтах МОН, ДП «Інфоресурс», УЦОЯО
- Новини в ЄДЕБО

https://mon.gov.ua/ua/tag/vstupna-kampaniya-2019 https://www.inforesurs.gov.ua/instr\_edbo.html https://www.inforesurs.gov.ua/news http://testportal.gov.ua/

# На сайті МОН

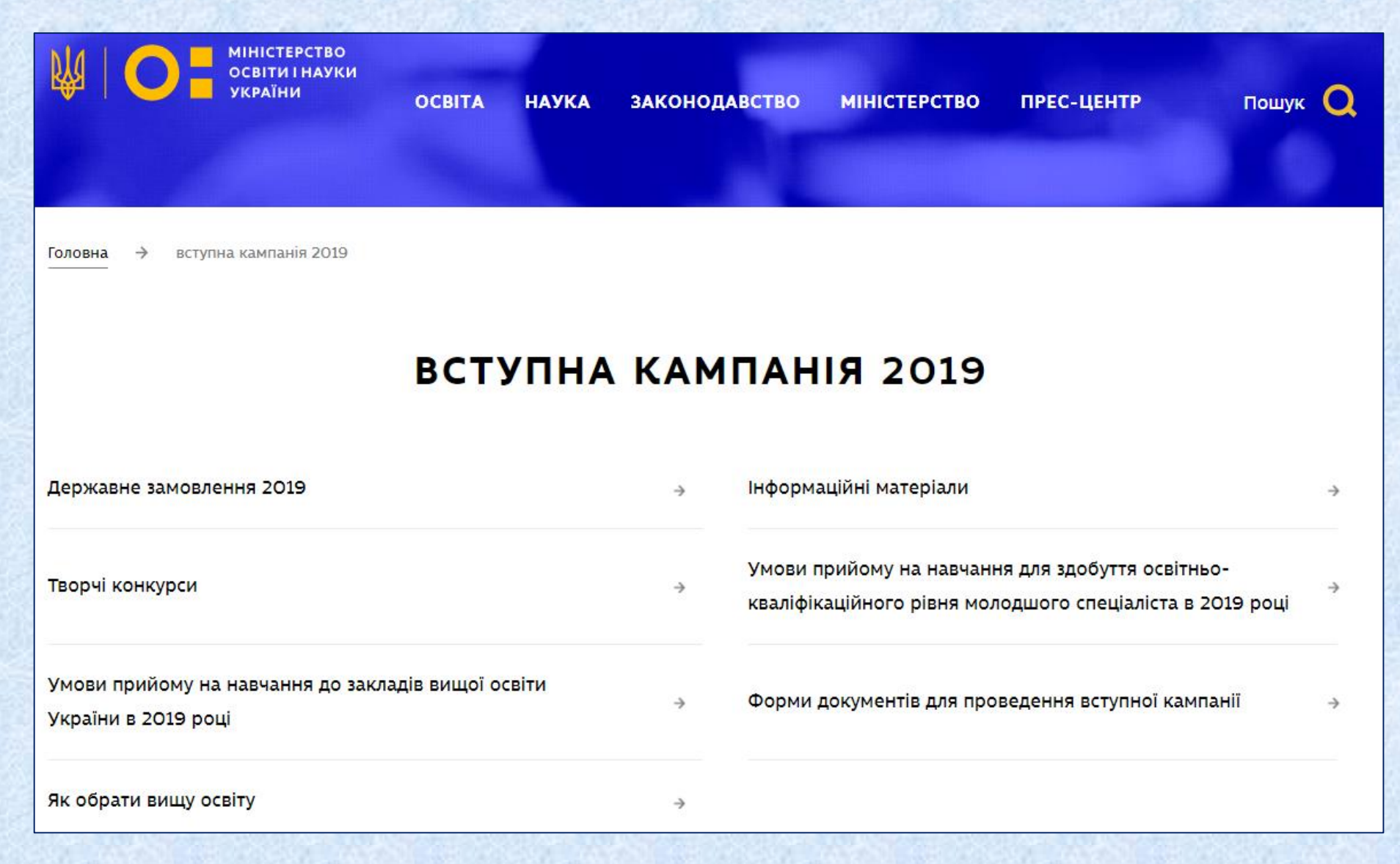

### На сайті ДП «Інфоресурс»

Завантаження - Єдина державна електронна база з питань освіти -Інструкції - Інструкції ЄДЕБО - Керівництво користувача ЄДЕБО *(також п.6.1.3.1 у Мапі сайту чи посилання з головної сторінки сайту)* 

| <u>Головна  Новини  Зр</u>                                                                                                    | азки   Правове поле   Порядок замовлення документів   Завантаження   Запити   П | <u>итання-відповіді   Контакти</u>               |
|----------------------------------------------------------------------------------------------------|---------------------------------------------------------------------------------|--------------------------------------------------|
| Інфоресурс                                                                                                    | Керівництво користувача ЄДЕБО                                                   | МАПА САЙТУ                                       |
| ::Календар::                                                                                                    | <u>Розділ 1. Заклад освіти(02.11.2018)</u>                                      | Слово для пошуку                                 |
| ≪ Травень 2019 » Пн Вт Ср Чт Пт Сб Нд 1 2 3 4 5                                                                                                    | Розділ 2. Електронне ліцензування(01.06.2018)                                   | Пошук<br>Додати в обране                         |
| 6         7         8         9         10         11         12           13         14         15         16         17         18         19           20         21         22         23         24         25         26           27         28         29         30         31 | Розділ <u>3. Вступна кампанія(10.07.2018)</u>                                   | РЕЄСТР<br>суб`єктів освітньої<br>діяльності      |
| :: Архів новин ::<br>• Жовтень 2018 (2)                                                                                                    | Розділ 4. Здобувачі освіти(01.06.2018)                                          | РЕЄСТР<br>документів<br>про освіту               |
| Черень 2018 (1)<br>Черень 2018 (1)<br>Травень 2018 (4)<br>Квітень 2018 (4)<br>Березнь 2018 (3)<br>(добразити / Сховати весь                                                                                                    | Розділ 5. Замовлення документів(23.06.2018)                                     | РЕЄСТР<br>студентських<br>(учнівських) квитків   |
| pxis                                                                                                    | Розділ 6. Фізичні особи(01.06.2018)                                             | РЕЄСТРАЦІЯ<br>додаткових<br>користувачів в ЄЛЕБИ |
|                                                                                                    | Розділ 7. Адміністрування(01.06.2018)                                           |                                                  |
|                                                                                                    | Розділ 8. Звернення(18.03.2019)                                                 |                                                  |

# Новини: на сайті та в базі

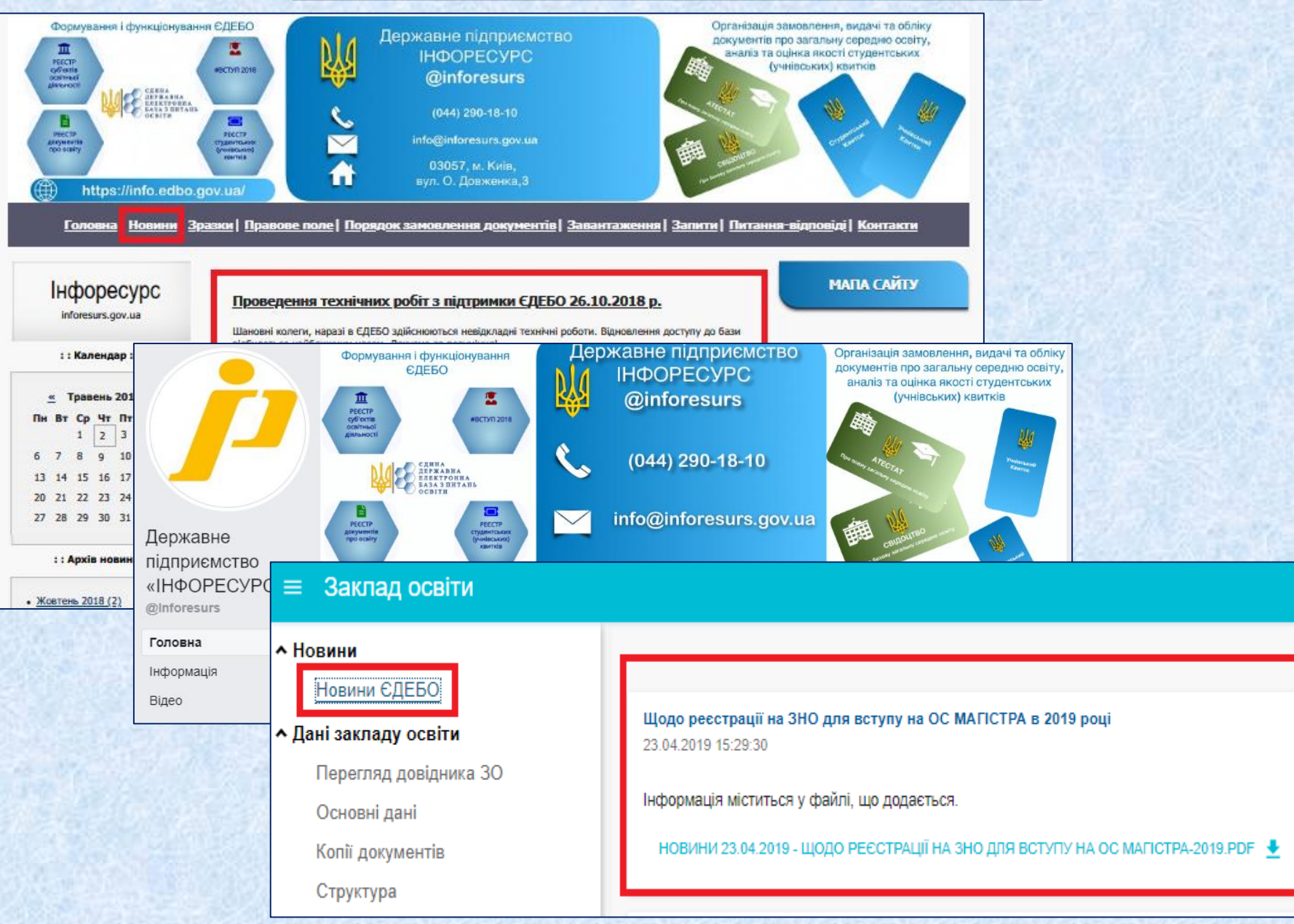

### Нормативні документи

Закони України: «Про освіту», «Про професійно-технічну освіту», «Про вищу освіту», «Про інформацію», «Про захист персональних даних», «Про захист інформації в інформаційнотелекомунікаційних системах», «Про ліцензування видів господарської діяльності».

- Умови прийому 2019 року
- Порядок подання та розгляду заяв в електронній формі на участь у конкурсному відборі до закладів вищої освіти України в 2019 році
- Положення про Єдину державну електронну базу з питань освіти
- Примірне положення про приймальну комісію вищого навчального закладу

# Початок роботи

- Рекомендовані браузери
- Розділи. Базові функції
- Відповідальні особи

## Початок роботи

Початок роботи з базою:

Завантаження - Єдина державна електронна база з питань освіти - Алгоритм дій Адміністратора / оператора закладу освіти (установи) при ПЕРШОМУ підключенні до ЄДЕБО (п.6.1.2 у Мапі сайту) Рекомендований браузер - Google Chrome Вхід за посиланням - edbo.gov.ua

### <u>Розділи</u>

# Різне наповнення (права доступу) для Адміністратора та Оператора

| <u>Заклад освіти</u>    | Заклад освіти           | ≡ Вступна кампанія                      | 😑 Вступна кампанія                      |
|-------------------------|-------------------------|-----------------------------------------|-----------------------------------------|
| Електронне ліцензування | Електронне ліцензування | <ul> <li>Державне замовлення</li> </ul> | <ul> <li>Державне замовлення</li> </ul> |
| Вступна кампанія        | Вступна кампанія        | Максимальні обсяги                      | Максимальні обсяги                      |
| Зпобуваці освіти        | Здобувачі освіти        | Обсяги                                  | Обсяги                                  |
| эдобувачі освіти        |                         | <ul> <li>Вступна кампанія</li> </ul>    | <ul> <li>Вступна кампанія</li> </ul>    |
| Замовлення документів   | Замовлення документів   | Правила прийому                         | Конкурсні пропозиції                    |
| Перевірка документів    | Фізичні особи           | Приймальна та відбіркова комісії        | Заяви вступників                        |
|                         | 2000000                 | Конкурсні пропозиції                    | Накази про зарахування                  |
| Фізичні особи           | звернення               | Заяви вступників                        | <ul> <li>Реєстрація на ЗНО</li> </ul>   |
| Звернення               | Реєстри ЗСО, ДШО, ПШО   | Акти про допущені технічні помилки      | Заявка на ЗНО (ОС магістра)             |
| Реєстри ЗСО, ДШО, ПШО   | Адміністрування         | Накази про зарахування                  |                                         |
| Алмініструвацця         |                         | <ul> <li>Реєстрація на ЗНО</li> </ul>   |                                         |
| пдміністрування         |                         | Заявка на ЗНО (ОС магістра)             |                                         |

Відображення <u>розділів</u> ЄДЕБО для Адміністратора та Оператора Відображення підрозділів та модулів <u>Розділу «Вступна кампанія»</u> для Адміністратора та Оператора

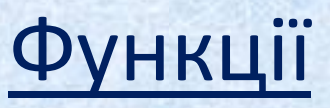

#### Більшість функцій акумульовано в меню «Активні дії»

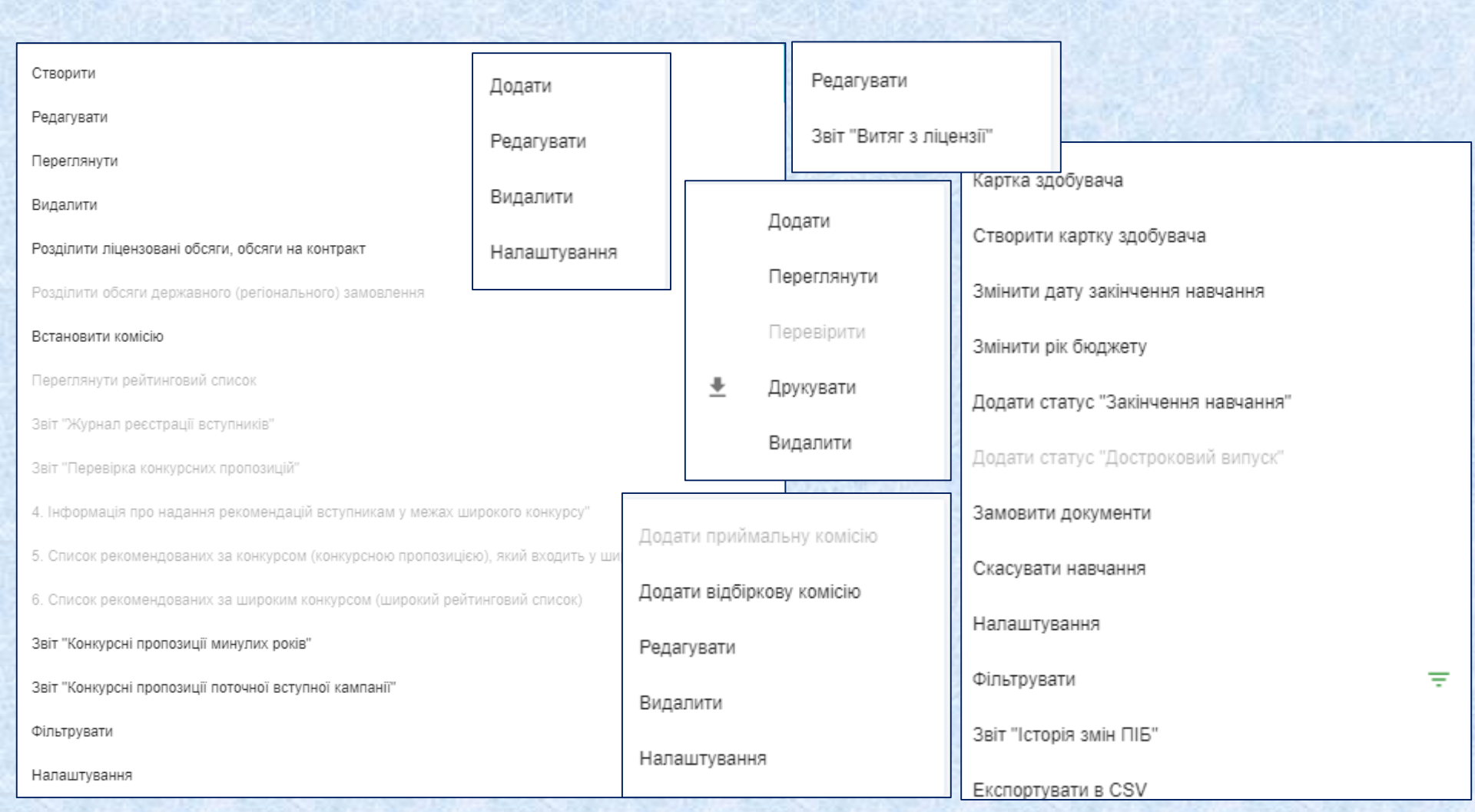

## Фільтрування

#### Фільтрування по окремих полях відповідного модулю

| Фільтрування таблиці      |     | Фільтрування таблиці                        |      | Фільтрування таблиці    |
|---------------------------|-----|---------------------------------------------|------|-------------------------|
|                           |     | Редакція спеціальності 🗸 🗸 🗸                |      |                         |
| Код картки                |     |                                             |      | Структурний підрозділ   |
|                           | 10. | Спеціальність                               |      |                         |
| Код фізичної особи        |     |                                             |      | Освітній ступінь 👻      |
|                           |     | Спеціалізація 🗸                             |      |                         |
| П.І.Б.                    |     |                                             |      | Спеціальність 😑         |
|                           |     | Освітня програма 👻                          |      |                         |
| Форма навчання 👻          |     |                                             | 35   | Форма здобуття освіти 👻 |
|                           |     | Професія                                    | = 83 |                         |
| Рік ліцензованих обсягів  | 1   |                                             |      | Комісія 👻               |
|                           |     | "Статус 3" 3 💼 "Статус 3" По 👩              | •    |                         |
| Структурний підрозділ 👻   |     |                                             |      | Вид пропозиції 🔹 👻      |
|                           |     | "Статус по" З 📅 "Статус по" По 👩            | •    |                         |
| Статус навчання 🔹         |     |                                             |      | Рік ЛО                  |
|                           |     | Причина відрахування 🗸 🗸                    |      |                         |
| Джерело фінансування 👻    | 1   |                                             | 21   | ld пропозиції           |
| Освітній ступінь (рівень) |     | Підстава академ. відп. 👻                    |      |                         |
| Бакалавр                  |     |                                             | 1    | Курс зарахування 🗸 🗸    |
|                           |     | Вступ на основі 🗸 🗸                         |      |                         |
| Редакція спеціальності 👻  |     |                                             |      | Чи внесено 🗸            |
| -                         | -   | Здобуття ступеня за іншою спеціальністю 🗸 🗸 |      |                         |
| ЗАСТОСУВАТИ ОЧИСТИТИ      |     | ЗАСТОСУВАТИ ОЧИСТИТИ                        |      | ЗАСТОСУВАТИ СКИНУТИ     |
|                           |     |                                             |      |                         |

14

### <u>Налаштування</u>

Відображення інформації в таблицях може змінюватись відповідно персонального налаштування користувачем

| Налаштування таблиці         |                           |             |  |  |  |  |  |
|------------------------------|---------------------------|-------------|--|--|--|--|--|
| Налаштування колонок Активні |                           |             |  |  |  |  |  |
|                              | Назва колонки             | Відобразити |  |  |  |  |  |
|                              | ID                        | 0           |  |  |  |  |  |
|                              | Назва освітньої програми  | <b>O</b>    |  |  |  |  |  |
|                              | Назва англійською         | 0           |  |  |  |  |  |
|                              | Освітній ступінь (рівень) | <b>O</b>    |  |  |  |  |  |
|                              | Спеціальність             | 0           |  |  |  |  |  |
|                              | Спеціалізація             | <b>O</b>    |  |  |  |  |  |
|                              | Тип програми              | 0           |  |  |  |  |  |
|                              | Акр                       | <b>O</b>    |  |  |  |  |  |
|                              | Серія                     | 0           |  |  |  |  |  |
|                              | Номер                     | <b>S</b>    |  |  |  |  |  |
|                              | Дата видачі               | 0           |  |  |  |  |  |
|                              | Дія до                    | <b>S</b>    |  |  |  |  |  |
|                              | Підстава акредитації      | <b>S</b>    |  |  |  |  |  |
|                              | Номер бланка              | <b>S</b>    |  |  |  |  |  |
|                              | Дата отримання            | <b>S</b>    |  |  |  |  |  |
|                              | Змінено                   | <b>S</b>    |  |  |  |  |  |
|                              | ЗАКРИТИ                   |             |  |  |  |  |  |

|   |          | Налаштування таблиці      |               |
|---|----------|---------------------------|---------------|
|   | Налаштув | зання колонок             | Активні дії 🚦 |
|   |          | Назва колонки             | Відобразити   |
|   |          | ID                        | 0             |
|   |          | Статус з                  | <b>S</b>      |
|   |          | Статус навчання           | 0             |
|   |          | Здобувач                  | 0             |
|   |          | IDΦO                      | 0             |
|   |          | Стать                     | <b>Ø</b>      |
| 7 |          | ГрУкр                     | 0             |
|   |          | РікЛО                     | <b>S</b>      |
|   |          | ПНавч                     | <b>S</b>      |
|   |          | ЗНавч                     | 0             |
| _ |          | Освітній ступінь (рівень) | <b>S</b>      |
|   |          | Вступ на основі           | <b>S</b>      |
|   |          | Спеціалізація             | <b>S</b>      |
|   |          | ОП                        | <b>a</b>      |
|   |          | Спеціальність             | <b>S</b>      |
|   |          | Професія                  | <b>S</b>      |
|   |          | до                        | <b>S</b>      |
|   |          | Кв                        | <b>S</b>      |
|   |          | АД(ОД)                    | 0             |
|   |          | Причина відрахування      | <b>S</b>      |
| 2 |          | Підстава академ.відп.     | <b>S</b>      |
|   |          | Статус по                 | <b>S</b>      |
|   |          | ЗамДип                    | <b>S</b>      |
|   |          | ЗамКв                     | <b>a</b>      |
|   |          | ЗамРК                     | <b>S</b>      |
|   |          | РікБ                      | <b>a</b>      |
|   |          | Освітня програма          | <b>S</b>      |
|   |          | Наказ про зарахування     | <b>S</b>      |

15

# Типи відповідальних осіб

#### Заклад освіти – Відповідальні особи – Загальна інформація

| 1    | Відповідальні особи                                  |        |               |        |                                             |        |             |  |
|------|------------------------------------------------------|--------|---------------|--------|---------------------------------------------|--------|-------------|--|
| 1.19 | Прізвище                                             | Ім'я   | По батькові   | РНОКПГ | Тип відповідальної особи                    | Наказ  | Дата наказу |  |
|      |                                                      | Микола |               | 279    | Накази про зарахування. Відповідальна особа | 337    | 09.08.2018  |  |
| 28   |                                                      |        | Володимирович | 2.     | Замовлення документів. Відповідальна особа  | 337    | 09.08.2018  |  |
|      |                                                      |        | Валентинівна  | 247(   | Замовлення документів. Відповідальна особа  | 222    | 15.06.2015  |  |
| 1-2  |                                                      | Андрій |               | 21     | Керівник                                    | 645-ка | 16.12.2014  |  |
| Sec. |                                                      | Марина |               | 28:    | Замовлення документів. Відповідальна особа  | 454    | 01.01.2019  |  |
|      |                                                      |        | Іллівна       | 2      | Звернення. Уповноважений керівником         | 455    | 01.01.2019  |  |
| Пере | ерелік типів: Записи 1 - 6 з 6 Відображати: 20 🔹 🚺 🛛 |        |               |        |                                             |        |             |  |

- Керівник
- Замовлення документів. Уповноважений керівником
- Замовлення документів. Відповідальна особа
- Звернення. Уповноважений керівником
- Звернення. Відповідальна особа
- Ліцензування. Уповноважений керівником
- Ліцензування. Відповідальна особа
- Накази на зарахування. Уповноважений керівником
- Накази на зарахування. Відповідальна особа

# Наказ про призначення /

#### припинення повноважень

#### Відповідальна особа **накладанням КЕП** підтверджує ключові дії закладу освіти в ЄДЕБО

У модулі вносяться дані наказів щодо призначення відповідальних осіб, наприклад, за замовлення документів про освіту, уповноважених осіб для підписання документів про освіту та керівника 30.

#### Заклад освіти – Відповідальні особи – Загальна інформація

| Накази |       |            |                       |                |             |        |             |                        |      | Додати      |          |
|--------|-------|------------|-----------------------|----------------|-------------|--------|-------------|------------------------|------|-------------|----------|
|        | Номер | Дата       | Тип                   | Кількість осіб | Перевірений | Стан   | Дата створе | Час останньої зміни    | ĸ    | D           |          |
|        | 454   | 01.01.2019 | Наказ про призначення | я 1            | 0           | Діючий | 02.04.2019  | 02.04.2019 11:59:07    | Г    | Редагувати  |          |
|        | 455   | 01.01.2019 | Наказ про призначення | я 1            | <b>S</b>    | Діючий | 02.04.2019  | 02.04.2019 12:55:28    | ٢    | Видалити    |          |
|        | 337   | 09.08.2018 | Наказ про призначення | я 2            | 0           | Діючий | 17.07.2018  | 09.08.2018 16:39:37    |      |             |          |
|        | 222   | 15.06.2015 | Наказ про призначення | я 1            | <b>S</b>    | Діючий | 15.06.2015  | 15.06.2015 13:03:02    |      | Фільтрувати | <b>T</b> |
|        |       |            |                       |                |             |        | :           | Записи 1 - 5 з 5 Відо( | браж | кати: 20 🔹  |          |

# Картки фізичних осіб

- Пошук
- Створення
- Додавання документів
- Перелік даних, які можуть корегуватись закладом самостійно
- Дані, які можна змінити тільки за зверненням до ТА

# Пошук

Заклад освіти (30) має доступ до наступних карток фізичних осіб:

- особа подала заяву на ВСТУП до ЗО
- має активне навчання в 30
- картку фізичної особи створив адміністратор цього 30

| ≡ Фізичні особи                                                        |                   |                          |                    |   |      |   |             |    |
|------------------------------------------------------------------------|-------------------|--------------------------|--------------------|---|------|---|-------------|----|
| • Головна інформація <u>Фізичні особи</u> Переможці олімпіад/конкурсів | Пошук п<br>Іваної | персони (за номером<br>В | документа або ПІБ) |   |      |   |             | ٩  |
|                                                                        |                   | ID Перс                  | Прізвище           | 1 | Ім'я | 1 | По батькові | 1  |
|                                                                        |                   |                          | Іванов             |   |      |   | Сергійович  |    |
|                                                                        |                   |                          | Іванов             |   |      |   | Олександров | ИЧ |
|                                                                        |                   |                          | Іванова            |   |      |   | Петрівна    |    |

#### Пошук осіб здійснюється:

- за номером документа (атестат, паспорт, диплом тощо), без вказання серії;
- за ПІБ особи;
- за реєстраційним номером облікової картки платника податків (РНОКПП)

### Додання документа через пошук

- Здійснити пошук особи по параметрам документа
- За результатами пошуку, обрати особу

| ≡ Фізичні особи                        |                                    |                 |        |                 |               |                                   |
|----------------------------------------|------------------------------------|-----------------|--------|-----------------|---------------|-----------------------------------|
| <ul> <li>Головна інформація</li> </ul> |                                    |                 |        |                 |               |                                   |
| Фізичні особи                          |                                    |                 |        |                 | Документи п   | терсони                           |
| Переможці олімпіад/конкурсів           | Пошук персони (за номером док<br>- | умента або ПІБ) |        | Q               | Додати перс   | сону                              |
|                                        |                                    |                 |        |                 | Додати доку   | имент через пошук                 |
|                                        |                                    |                 |        |                 | Редагувати г  | персональні дані                  |
|                                        |                                    |                 |        |                 | Звіт "Історія | навчання"                         |
|                                        |                                    |                 |        |                 | Звіт "Персон  | нальні дані атестата/сертифіката" |
|                                        |                                    |                 |        |                 | Звіт "Заяви н | вступника"                        |
|                                        |                                    |                 |        |                 | Звіт "Заяви г | вступників по ОС"                 |
|                                        |                                    |                 |        |                 | Звіт "Заяви г | по ТОП ЗВО"                       |
| Пошук фізичної особи                   |                                    |                 |        |                 |               |                                   |
| Дата народження *                      | 📩 Тип документа *                  |                 |        | 👻 Серія док     | умента        | Номер документа *                 |
|                                        |                                    | пошук           | обрати | СТВОРИТИ КАРТКУ | / ФІЗИЧНОЇ ОС | соби <b>відмінити</b>             |

#### Додати документ через пошук

Створення локумента персон

- Тип з випадаючого списку
- заповнити параметри
- «Зберегти»

|                                  |      | Пошук       | особи 🔍   |
|----------------------------------|------|-------------|-----------|
| Прізвище *                       | lw'a | По батькові |           |
| h                                | 0    | *:10700Ü0U0 |           |
|                                  |      |             |           |
| Тип *                            |      |             | -         |
| Необхідно заповнити поле "Тип"   |      |             |           |
| Номер *                          |      |             |           |
| Необхідно заповнити поле "Номер" |      | •           |           |
|                                  |      |             |           |
| Ким виданий                      |      |             |           |
|                                  |      |             |           |
| Дата видачі                      |      | <b>—</b>    |           |
|                                  |      |             |           |
| Тип документа                    |      | <b>.</b>    |           |
|                                  |      |             |           |
|                                  |      | ЗБЕРЕГТИ    | відмінити |
|                                  |      |             |           |

#### Приклад використання

Вступник не може створити електронний кабінет. <u>Причина</u>: наявність в базі картки фізичної особи, створеної на підставі Свідоцтва БЗСО та Свідоцтва про народження. <u>Шлях вирішення</u>: вступник звертається в консультаційний центр 3О. На підставі додатково наданих документів (свідоцтва про народження та свідоцтва про БЗСО), представник закладу ідентифікує особу в базі та через <u>«Додати документ через</u> <u>пошук»</u>, додає в картку фізичної особи поточні документи – Свідоцтво ПЗСО та паспортні дані.

В результаті Вступник створює електронний кабінет та подає електронні заяви на Вступ.

# Створення картки фізичної особи

#### Створення на підставі:

- персональної інформації
- документа, що посвідчує особу
- документа про освіту

| ≡ Фізичні особи                        |                                              |   | 🌲 💠 Đ                                        |
|----------------------------------------|----------------------------------------------|---|----------------------------------------------|
| <ul> <li>Головна інформація</li> </ul> | Увага! Ви працюєте з тестовою базою          |   |                                              |
| Фізичні особи                          |                                              |   |                                              |
| Переможці олімпіад/конкурсів           | Пошук персони (за номером документа або ПІБ) | C | Документи персони                            |
|                                        |                                              |   | Додати персону                               |
|                                        |                                              |   | Додати документ через пошук                  |
|                                        |                                              |   | Редагувати персональні дані                  |
|                                        |                                              |   | Звіт "Історія навчання"                      |
|                                        |                                              |   | Звіт "Персональні дані атестата/сертифіката" |
|                                        |                                              |   | Звіт "Заяви вступника"                       |
|                                        |                                              |   | Звіт "Заяви вступників по ОС"                |
|                                        |                                              |   | Звіт "Заяви по ТОП ЗВО"                      |
|                                        |                                              |   | Дані електронного кабінету вступника         |

У виключному випадку - за відсутності документа про освіту - картка особи може створюватись Технічним адміністратором

#### Створення картки фізичної особи

#### Створення фізичної особи

| Лерсональні дан                       | ii (!)                            |                     |
|---------------------------------------|-----------------------------------|---------------------|
|                                       | <b>~</b>                          |                     |
| <b>D</b> -i *                         | 1. J. +                           |                     |
| трізвище <sup>~</sup>                 | R'MI                              | По батькові *       |
| Необхідно заповнити поле              | е "Прізвище" Необхідно заповни    | ти поле "Ім'я"      |
| ТРАНСЛІТЕРУВАТИ                       | I.I.I.6.                          |                     |
|                                       |                                   |                     |
|                                       | lw's (surn )                      |                     |
| прізвище (аніл.)                      | IM / (dhi)i.)                     |                     |
|                                       |                                   | Громадянство *      |
| Дата народження *                     | 🧰 Стать *                         | Україна             |
| Необхідно заповнити поле              | е "Дата народження" Необхідно зап | овнити поле "Стать" |
|                                       |                                   |                     |
| <ul> <li>Документ, що посе</li> </ul> | відчує особу 🕛                    |                     |
|                                       |                                   |                     |
| Тип *                                 |                                   |                     |
| Необхідно заповнити поле "            | Тип"                              |                     |
|                                       |                                   |                     |
| Серія                                 | Номер *                           | Дата видачі 🔛       |
|                                       | Необхідно заповнити поле "Номер   | •                   |
|                                       |                                   |                     |
| Ким видано                            |                                   |                     |
|                                       |                                   |                     |
|                                       |                                   |                     |
|                                       |                                   |                     |
|                                       |                                   | зыеренти видинити   |

24

#### Повідомлення при створенні картки

Якщо особа (з такими ж параметрами, що вносяться) вже існує в ЄДЕБО, - створення картки унеможливлюється з виведенням відповідного повідомлення:

- Картка фізичної особи створена, але з іншими документами (про освіту або що посвідчує особу);
- Картка іншої особи з повним збігом ПІБ і дати народження;
- Картка цієї фізичної особи створена з таким документом (але є розбіжності в персональних даних: ПІБ, дата народження тощо);
- Картка іншої особи з параметрами вказаного документа;
- Особа змінила ПІБ, а документ вноситься з попередніми даними (такі картки створюють на Попереднє ПІБ, після чого змінюють ПІБ).

### Редагування даних картки

#### Документи, що посвідчують особу

- Паспорт
- Паспорт громадянина
   України з безконтактним електронним носієм
- Паспорт громадянина
   України, що не містить безконтактного
   електронного носія
- Посвідка на постійне проживання в Україні
- Свідоцтво про народження
- Тимчасове посвідчення

Меню Активні дії — Редагувати документ. В новому вікні вносимо зміни та натискаємо «Зберегти». У випадку, якщо виникає помилка, що документ існує в іншої фізичної особи — Звернення на ТА зі сканкопією документа

УВАГА! Перелік типів документів, що посвідчують особу, буде доповнений!

#### Редагування даних картки

#### Документи про освіту

| Електронні документи<br>(сформовані в ЄДЕБО),<br>фотокомп'ютерні анулюв<br>Поліграфічні Можна<br>помили<br>Студентські, учнівські Не підл<br>квитки Не підл<br>студентські, учнівські Не підл<br>студентські, учнівські Не підл<br>студентські, учнівські і<br>квитки ЗНО Не підл<br>сертифікати ЗНО Меню вікні вн<br>вікні вн | Не підлягають редагуванню закладом освіти <i>(дані з</i><br><i>Реєстру документів про освіту)</i> . Документ можна<br>анулювати (у картці) та додати інший за пошуком                                                                                                    |  |  |  |  |  |  |  |
|----------------------------------------------------------------------------------------------------|----------------------------------------------------------------------------------------------------|--|--|--|--|--|--|--|
| Поліграфічні                                                                                                    | Можна редагувати серію та номер у випадку<br>помилкового внесення                                                                                                    |  |  |  |  |  |  |  |
|                                                                                                    | Інші документи                                                                                                    |  |  |  |  |  |  |  |
| Студентські, учнівські<br>квитки                                                                                                    | Не підлягають редагуванню <i>(дані з Реєстру студентських (учнівських) квитків)</i> . Можна анулювати та замовити формування іншого                                                                                                    |  |  |  |  |  |  |  |
| Сертифікати ЗНО                                                                                                    | Не підлягають редагуванню <i>(дані з Реєстру</i><br><i>сертифікатів ЗНО)</i>                                                                                                    |  |  |  |  |  |  |  |
| ΡΗΟΚΠΠ                                                                                                    | Меню Активні дії — Редагувати документ: у новому<br>вікні внести зміни та натиснути «Зберегти». У<br>випадку, якщо виникає помилка, що документ існує у<br>іншої фіз. особи, — Звернення до ТА зі сканкопією<br>документа. Також можна анулювати помилково<br>внесений документ та додати інший |  |  |  |  |  |  |  |

27

# Вступна кампанія

- Перелік модулів
- Обсяги. Правила прийому. Приймальна та відбіркова комісії
- Конкурсні пропозиції
- Електронний кабінет вступника: Типові проблеми. Вимоги до фото
- Калькулятор середнього балу
- Заяви: Паперові. Електронні. Статуси. «Перехресний» вступ. Кількість заяв
- Спеціальні умови вступу
- Творчі конкурси: файл з результатами
- Вступні випробування: групове внесення результатів
- Скасування заяв. Звіт заяв. Перевірка заяв
- Особливості вступу іноземців
- Список рекомендованих. Рейтинговий список
- Наказ про зарахування: створення, редагування, друк

# Перелік модулів. Обсяги

#### 😑 Вступна кампанія

#### Державне замовлення

Максимальні обсяги

Обсяги

#### Вступна кампанія

Правила прийому

Приймальна та відбіркова комісії

Конкурсні пропозиції

Заяви вступників

Акти про допущені технічні помилки

Накази про зарахування

Результати творчих конкурсів

#### Реєстрація на ЗНО

Заявка на ЗНО (ОС магістра)

Максимальні обсяги. У модулі вводяться дані щодо максимальних обсягів державного замовлення для спеціальностей, за якими вступ здійснюється у формі широких конкурсів Обсяги. У модулі формуються дані щодо фіксованих (гарантованих) обсягів державного замовлення. Інформацію до ЄДЕБО вносить державний замовник

Якщо заклад освіти отримує **регіональне замовлення**, всі дані щодо обсягів заклад освіти вносить самостійно <u>до конкурсної пропозиції</u>: Активні дії — Розподіл обсягів державного замовлення - в поле «О» (обсяг державного замовлення) внести дані.

# Правила прийому.

# Приймальна та відбіркова комісії

- ✓ Державне замовлення
- ^ Вступна кампанія

Правила прийому

Приймальна та відбіркова комісії

Конкурсні пропозиції

Заяви вступників

Акти про допущену технічну помилку

Накази про зарахування

#### Правила прийому

У модулі щорічно закладами освіти незалежно від форми власності та підпорядкування завантажуються ПРАВИЛА ПРИЙОМУ.

Сканкопії Правил прийому завантажуються до ЄДЕБО одним файлом у форматі PDF та розміром не більше 10 Мб.

#### Приймальна та відбіркові комісії

У модулі закладом освіти зазначається інформація щодо створених в ньому приймальної та відбіркової комісій на відповідний рік Вступної кампанії. Дані відображатимуться також в ЕЛЕКТРОННОМУ КАБІНЕТІ ВСТУПНИКА

## Конкурсні пропозиції

У модулі закладом освіти створюються і вносяться до ЄДЕБО конкурсні пропозиції на вступ. Розрізняють: ОСНОВНІ, ВІДКРИТІ, ФІКСОВАНІ, НЕБЮДЖЕТНІ конкурсні пропозиції

| ≡ Вступна кампанія                      |          |                                                                                                    |          |                                                        |                | Створити                                                                                                    |  |  |  |  |  |
|-----------------------------------------|----------|----------------------------------------------------------------------------------------------------|----------|--------------------------------------------------------|----------------|----------------------------------------------------------------------------------------------------|--|--|--|--|--|
| <ul> <li>Державне замовлення</li> </ul> |          |                                                                                                    |          |                                                        |                | Редагувати                                                                                                    |  |  |  |  |  |
| Максимальні обсяги                      | Предстак | алення                                                                                                    |          |                                                        |                | Переглянути                                                                                                    |  |  |  |  |  |
| Обсяги                                  | Всі дан  | i                                                                                                    |          |                                                        | •              | Вилапити                                                                                                    |  |  |  |  |  |
| <ul> <li>Вступна кампанія</li> </ul>    | Конкур   | сні пропозиції                                                                                                    | Ŧ        |                                                        |                |                                                                                                    |  |  |  |  |  |
| Правила прийому                         |          | Id :                                                                                                    | Вн і     | пдз :                                                  | Вид пропозиції |                                                                                                    |  |  |  |  |  |
| Приймальна та відбіркова комісії        |          | 621472     621472   Image: Constraint of the second second | Відкрита | Розділити обсяги державного (регіонального) замовлення |                |                                                                                                    |  |  |  |  |  |
| Конкурсні пропозиції                    |          | 621465                                                                                                    | 0        | 8                                                      | Відкрита       | Встановити комісію                                                                                               |  |  |  |  |  |
| Заяви вступників                        |          | 621458                                                                                                    | 0        | ۲                                                      | Відкрита       |                                                                                                    |  |  |  |  |  |
| Акти про допущені технічні помилки      |          | 621454                                                                                                    | 0        | 8                                                      | Відкрита       | Переглянути рейтинговий список                                                                                   |  |  |  |  |  |
| Накази про зарахування                  |          | 621445                                                                                                    | <b>v</b> | (8)                                                    | Відкрита       | Звіт "Журнал реєстрації вступників"                                                                              |  |  |  |  |  |
| Decements of 200                        |          | 620433                                                                                                    |          | ©                                                      | Фіксована      |                                                                                                    |  |  |  |  |  |
| Ресстрація на эпо                       |          | 620427                                                                                                    | <b>0</b> | 0                                                      | Фіксована      | Звіт "Перевірка конкурсних пропозицій"                                                                           |  |  |  |  |  |
| Заявка на ЗНО (ОС магістра)             |          | 620427                                                                                                    |          | ©<br>(2)                                               | Фіксована      | 4. Інформація про надання рекомендацій вступникам у межах широкого конкурсу"                                     |  |  |  |  |  |
|                                         |          | 620411                                                                                                    | 0        | <b>⊗</b>                                               | Фіксована      |                                                                                                    |  |  |  |  |  |
|                                         |          | 620402                                                                                                    | 0        | ۲                                                      | Фіксована      | <ol> <li>Список рекомендованих за конкурсом (конкурсною пропозицією), якии входить у широкии конкурс"</li> </ol> |  |  |  |  |  |
|                                         |          | 620395                                                                                                    | 0        | 8                                                      | Фіксована      | <ol> <li>Список рекомендованих за широким конкурсом (широкий рейтинговий список)</li> </ol>                      |  |  |  |  |  |
|                                         | 4        |                                                                                                    |          |                                                        |                | Звіт "Конкурсні пропозиції минулих років"                                                                        |  |  |  |  |  |
|                                         |          |                                                                                                    |          |                                                        |                | Звіт "Конкурсні пропозиції поточної вступної кампанії"                                                           |  |  |  |  |  |
|                                         |          |                                                                                                    |          |                                                        |                | Фільтрувати                                                                                                    |  |  |  |  |  |
|                                         |          |                                                                                                    |          |                                                        |                | Налаштування                                                                                                    |  |  |  |  |  |

Редагування конкурсної пропозиції (КП автоматично копіюються з попереднього року): виділіть її у списку та натисніть <u>«Активні дії» -</u> <u>«Редагувати»</u>. З'явиться вікно з раніше внесеними даними КП

| ← Редагува                                                                              | ння конкурсної п                                                           | іропозиції                                   |                                            |                               |                          | Активні дії                                    |
|-----------------------------------------------------------------------------------------|----------------------------------------------------------------------------|----------------------------------------------|--------------------------------------------|-------------------------------|--------------------------|------------------------------------------------|
| Вид пропозиції *<br>Відкрита 🔲 Для                                                      | вступу іноземців, які при                                                  | ібули в Україну                              | у з метою навчанн                          | Особливий<br>Я Відсутні       | <sub>вступ</sub><br>дані | Підтверджено внесення<br>конкурсної пропозиції |
| Назви конкурсних про<br>державною мовою і м<br>Назва пропозиції *<br>034. Культурологія | позици формуються без<br>ожуть дублюватися інши<br>ID пропозиції<br>621458 | з позначок та с<br>іми мовами                | корочень                                   |                               |                          |                                                |
| <ul> <li>Іншою мовою</li> <li>Освітній ступінь (ОКР)*</li> <li>Бакалавр</li> </ul>      | <sup>Встул на основі*</sup><br>Повна загальна сере                         | едня освіта                                  | Форма здобуття ося<br>Денна                | ыти* Курсз<br>1 Кур           | арахування *<br>ОС       |                                                |
| <sup>Спеціальність *</sup><br>034 Культурологія                                         |                                                                            |                                              |                                            |                               |                          |                                                |
| Спеціалізація<br>Відсутні дані                                                          |                                                                            |                                              |                                            |                               |                          |                                                |
| Структурний підрозділ<br>Факультет гуманітар                                            | оних наук                                                                  |                                              |                                            |                               |                          |                                                |
| Термін навчання (років) *<br>З                                                          | Термін навчання (місяців)<br>10                                            | - <sub>Дат</sub><br>01                       | га поч. навчання *<br>.09.2019             | Дата зак. навча<br>28.06.2023 | ння *                    |                                                |
| Скорочений терм                                                                         | иін навчання 🔲 Здоб                                                        | буття ступеня з                              | а іншою спеціаль                           | ністю 🔽                       | Використов               | увати пріоритетність заяв                      |
| Можуть навчати                                                                          | ся іноземці                                                                |                                              |                                            |                               |                          |                                                |
| Початок прийому заяв<br>10.07.2019                                                      | Закінчення прийому заяв<br>22.07.2019                                      | Дата оголошен<br>рекомендовани<br>26.07.2019 | ня першого списку<br>их на загальних умова | ex.                           |                          |                                                |
| <sup>Комісія</sup><br>Відсутні дані                                                     |                                                                            | Вартість навчан<br>28 000 грн./(             | ня<br>рік                                  |                               |                          |                                                |

## Редагування конкурсної пропозиції

Зверніть увагу, що при внесенні змін до <u>підтвердженої КП</u> після термінів, визначених Умовами прийому, *автоматично* встановиться позначка «ПДЗ» (потребує погодження держзамовником), яку можливо зняти тільки за <u>зверненням до МОН</u>.

Разом з тим, є параметри, які <u>можна змінити в КП</u> без встановлення позначки «ПДЗ»:

- •Назва пропозиції
- •Позначка «Іншою мовою»
- •Назва пропозиції мовою національних меншин або іноземною
- •Структурний підрозділ
- •Вартість навчання
- •Початок прийому заяв
- •Закінчення прийому заяв

Зверніть увагу, що при цьому не потрібно знімати позначку «Підтверджено внесення конкурсної пропозиції»!

#### Редагування конкурсної пропозиції

При редагуванні КП дотримуйтесь наступного порядку дій:

- оберіть КП з позначкою «Чи підтверджено внесення КП» (без позначки «ПДЗ»!)
- натисніть в меню «Активні дії» «Редагувати»
- у вікні з даними КП також натисніть «Активні дії» «Редагувати»
- НЕ ЗНІМАЮЧИ позначку «Підтверджено внесення конкурсної пропозиції», змініть дані у полях, в яких дозволено редагування
- натисніть кнопку «Зберегти»

# <u>Розподілення обсягів (ЛО та ДЗ) між КП</u>

Для редагування (поділу обсягу на кілька КП) оберіть в конкурсних пропозиціях «Активні дії» — «Розділити ліцензійні обсяги, обсяги на контракт»:

| 😑 Вступна кампанія                   |                       |         | Створити                                               |
|--------------------------------------|-----------------------|---------|--------------------------------------------------------|
| • Державне замовлення                |                       | 1       | Редагувати                                             |
| Максимальні обсяги                   | Рік                   |         | Переглянути                                            |
| Обсяги                               | 2019 🔻                |         | Видалити                                               |
| <ul> <li>Вступна кампанія</li> </ul> | Обсяги відсутні       | a start | Розділити ліцензовані обсяги, обсяги на контракт       |
| Правила прийому                      | Освітній ступінь(ОКР) | Bc      |                                                        |
| Приймальна та відбіркова комісії     |                       |         | Розділити оосяги державного (регіонального) замовлення |
| Конкурсні пропозиції                 | 4                     |         | Встановити комісію                                     |
| Заяви вступників                     |                       |         | Переглянути рейтинговий список                         |
| Акти про допущені технічні помилки   |                       |         |                                                        |
| Накази про зарахування               |                       |         | Звіт "Журнал реєстрації вступників"                    |
|                                      |                       |         |                                                        |

| Розподіл      | піценз    | ійних с    | обсягів і обсягів на | а конт | ракт             |                    |                |        |                       |                        |     |        |         |           |
|---------------|-----------|------------|----------------------|--------|------------------|--------------------|----------------|--------|-----------------------|------------------------|-----|--------|---------|-----------|
| Бакалавр; 052 | 2 Політол | огія; 2021 | l p.;                |        |                  |                    |                |        |                       |                        |     |        | 1       |           |
| id            | Вн        | пдз        | Вид пропозиції       | lн     | Назва пропозиції | Вступ на основі    | Форма навчання | Курс   | Структурний підрозділ | CT                     | чло | ОК     | 30      | Зал       |
| 367861        | ۲         | ۲          | Відкрита             | ۲      | nonironoria      | Поена загальна се. | Денна          | 1 Курс |                       | ۲                      | 75  | 1þ 🛊   | 0       | 65        |
| Ліцензійний о | бсяг: Від | сутні дан  | ú                    |        |                  |                    |                |        |                       | ЧЛО: <mark>(75)</mark> | OK: | (10) : | 30: (0) | Зал: (65) |
|               |           |            |                      |        |                  |                    |                |        |                       |                        |     | -      |         |           |

### Розподілення обсягів (ЛО та ДЗ) між КП

- Зверніть увагу, що активними для редагування є лише поля «ЧЛО» (частина ліцензованого обсягу) та «ОК» (обсяги на контракт)
- Коли обсяги ДЗ будуть внесені в ЄДЕБО державним замовником, стануть активними поля для розподілення цих місць.
- Встановлення в ЄДЕБО позначки «Внесено обсяги державного (регіонального) замовлення внесено» є ОБОВ'ЯЗКОВИМ навіть у разі, коли за спеціальністю створено ЄДИНУ конкурсну пропозицію!

| Розпод     | іл обс  | сягів дер    | ржавного     | замовле      | ння       |            |            |                    |               |              |           |           |          |           |     |     |    |         |       |      |
|------------|---------|--------------|--------------|--------------|-----------|------------|------------|--------------------|---------------|--------------|-----------|-----------|----------|-----------|-----|-----|----|---------|-------|------|
| Зиділені д | цержавн | им замовн    | иком обсяги  |              |           |            |            |                    |               |              |           |           |          |           |     |     |    |         |       |      |
| MO         |         | МОК2         | 0            | OK2          |           | OK3        | Olh        |                    | ~             | _            |           |           |          |           |     |     |    |         |       |      |
| 10         |         | 0            |              |              |           |            |            |                    | ~             |              |           |           |          |           |     |     |    |         |       |      |
| акалавр    | Вступ   | на основі: І | Повна загалы | на середня о | світа; 02 | 29 Інформа | щійна, біб | бліотечна та архів | вна справа; , | Денна; Назва | виду конк | урсної пр | опозиції | : Відкрит | a;  |     |    |         |       |      |
| пдз        | Ін      | Курс         | Структурни   | ій підроз    | CT        | Рік ЛО     | Вн         | Назва пропозиці    | i             |              | чло       | OK        | 30       | Зал       | MOB | МОУ | MO | MOK1    | Мін   | OB   |
| ۲          | ۲       | 1 Курс       | Факультет т  | гранспо      | ۲         | 2021       | ٢          | Бакалавр денна     |               |              | 50        |           | 0        | 50        |     |     |    |         |       |      |
| 4          |         |              |              |              |           |            |            |                    |               |              |           |           |          |           |     |     |    |         |       |      |
| азом       |         |              |              |              |           |            |            |                    |               |              |           |           |          |           |     |     |    |         |       |      |
| чло        | C       | Ж            | 30           | Зал          | MO        |            | MOK1       | Мін                | OK3           | Olh          |           |           |          |           |     |     |    |         |       |      |
| 50         | 0       |              | 0            | 50           | 0         |            | 0          | 0                  | 0             | 0            |           |           |          |           |     |     |    |         |       |      |
|            |         |              |              |              |           |            |            |                    |               |              |           |           |          |           |     |     |    |         |       |      |
|            |         |              |              |              |           |            |            |                    |               |              |           |           |          |           |     |     |    | рийняти | вілмі | нити |
|            |         |              |              |              |           |            |            |                    |               |              |           |           |          |           |     |     |    |         |       |      |
## Порядок відображення та розподілу наданих обсягів державного (регіонального) замовлення у списку конкурсних пропозицій 30

| Тип закладу освіти (30)                    | Повноваження щодо розподілу в<br>таблиці «Розподіл обсягів<br>державного (регіонального)<br>замовлення» |
|--------------------------------------------|----------------------------------------------------------------------------------------------------|
| 30, що не має підпорядкованих 30 і сам не  | Відображені власні КП закладу освіти.                                                                   |
| особа)                                     |                                                                                                    |
| 30, що має підпорядковані 30 (ВСП) та      | Відображені власні КП та КП                                                                             |
| право на розподіл обсягів по власним КП та | підпорядкованих ЗО (ВСП)                                                                                |
| КП ВСП                                     |                                                                                                    |
| 30, що має підпорядкування до головного    | Відображені власні КП, але відсутні права                                                               |
| ЗО і не має прав на розподіл обсягів       | на розподіл ОБСЯГІВ Д(Р)3                                                                               |
| ЗО, що не має наданих ОБСЯГІВ і не         | Відображені власні КП, але відсутні права                                                               |
| підпорядкованих іншому 30 (юридична        | на розподіл ОБСЯГІВ Д(Р)3                                                                               |
| особа, НЕБЮДЖЕТНІ пропозиції або           |                                                                                                    |
| пропозиції, на які не затверджені бюджетні |                                                                                                    |
| місця)                                     |                                                                                                    |

# Електронний кабінет вступника

Реєстрація за посиланням: <u>https://ez.osvitavsim.org.ua</u>

|                                             | P              | еєстрація ел  | ектронного                | кабін                            | ету            |           |
|---------------------------------------------|----------------|---------------|---------------------------|----------------------------------|----------------|-----------|
| Адреса електронної пош<br>usermail@gmail.co | ти *<br>M      |               | Контактний 1<br>+380(67)- | <sup>телефон *</sup><br>321-00-0 | 0              |           |
| Сертифікат ЗН                               | 0              |               |                           |                                  |                |           |
| Номер *                                     | Пін *          |               | Рік *                     |                                  |                |           |
| 0000001                                     | 1111           |               | 2017                      | •                                |                |           |
| Атестат про по                              | вну загальну с | ередню освіту | /                         |                                  |                |           |
| Серія *                                     |                | Номер *       |                           |                                  | Середній бал * |           |
| AA                                          |                | 22062017      |                           |                                  | 11.2           |           |
|                                             |                |               |                           |                                  | ЗАРЕЄСТРУВАТИ  | відмінити |

## Електронний кабінет вступника

Обов'язкове <u>підтвердження</u> повідомлення, що надійшло на електронну пошту, вказану при реєстрації! Тільки після цього реєстрацію буде пройдено успішно.

| ЕЛЕКТР | ОННИЙ КАБІНЕТ ВСТУПНИКА |
|--------|-------------------------|
|        | Логін                   |
|        | Пароль                  |
|        | вхід<br>Забули пароль?  |
|        | Ресстрація              |

#### Шановний(а) !

Вітаємо з успішною реєстрацію у системі "Електронна заява на участь в конкурсному відборі на вступ до ВНЗ України".

Логін доступу до особистого кабінету :

differ9nt\_@osvitavsim.org.ua

Пароль доступу до особистого кабінету:

#### XZIuJ9gQFGyQ

З повагою, Адміністрація системи "Електронна заява на участь в конкурсному відборі на вступ до ВНЗ України".

Для входу в систему натисніть кнопку "Вхід" (верхній правий кут).

## Електронний кабінет вступника

#### Кабінет вступника

#### Кабінет вступника

<u>Дані вступника</u> Конкурсні пропозиції

Подані заяви

| Можливість подачі заяв: Доступна (подача заяв з 12                               | 2.07.2017 no 26.07.2017 18.00) |
|----------------------------------------------------------------------------------|--------------------------------|
| Контактний телефон                                                               |                                |
| Контактний телефон (дод.)                                                        |                                |
| Сканована копія кольорової фотокартки розміром 3 × 4 см *<br>graduate-member.jpg |                                |

#### Сертифікат(и) ЗНО

| Рік  | Сертифікат | Назва випробування            | Результат |
|------|------------|-------------------------------|-----------|
| 2017 | 1234567    | Біологія                      | 123       |
| 2017 | 1234567    | Українська мова та література | 190       |
| 2017 | 1234567    | Математика                    | 119       |
| 2016 | 6000966    | Українська мова та література | 130       |
| 2016 | 6000966    | Математика                    | 179       |
| 2016 | 6000966    | Історія України               | 180       |

Атестат про повну загальну середню освіту

# Зверніть увагу вступників!

- Не використовувати при реєстрації заборонені адреси електронної пошти: Деякі вступники намагаються реєструвати кабінет на адресу поштової скриньки, забороненої в Україні законодавством. До таких належать mail.ru, yandex.ru, bk.ru, а також mail.ua, yandex.ua. Використовувати для реєстрації електронну пошту, яка в Україні точно дозволена: gmail.com, ukr.net, i.ua.
- Не плутати літери чи цифри в адресі скриньки
- Перевірити, чи збігаються дані в документі про ПЗСО та сертифікаті ЗНО
- Активувати е-кабінет протягом доби
- Активація з мобільних телефонів проблеми при спробі активації реєстрації з мобільного; неможливість зайти в кабінет

Додаткові повідомлення в кабінеті вступника:

- Повідомлення про те, що бал предмету ЗНО нижче за мінімально допустимий
- Повідомлення при створенні заяви на медичну/педагогічну спеціальність

## Вимоги до фотографії вступника в електронному кабінеті

- Формат JPEG (JPG) або PNG
- Максимальний допустимий розмір файлу 1 Мб
- Розмір фотокартки 3 на 4 см

Вимоги до фото студентського квитка (для порівняння):

- ширина повинна бути у діапазоні 248 360 пікселів;
- висота повинна бути у діапазоні 310 450 пікселів;
- співвідношення сторін: 4 x 5 (можлива похибка до 2%).

## Завантаження документів

Завантаження ДОДАТКА до документа про повну загальну середню освіту вступника (атестата, з 2019 р. – свідоцтва):

- Файл завантажується у форматі JPG (JPEG)
- Максимальний розмір файлу 1 Мб
- Середній бал додатка до атестата вважається підтвердженим після реєстрації у ЗВО першої заяви, поданої вступником (остаточна перевірка – при поданні до ЗВО оригіналів)

# <u>Підтвердження сільського коефіцієнту</u>

- Сільський коефіцієнт можуть отримати ті вступники, зареєстровані у селах та які здобули повну загальну середню освіту у закладах освіти, що знаходяться на території сіл, у рік вступу
- Про реєстрацію вступника у селі вказується у Довідці про реєстрацію місця проживання особи, оформленій відповідно до додатку 13 Правил реєстрації місця проживання, затверджених постановою Кабінету Міністрів України від 2 березня 2016 р. № 207.
- У 2019 році в Умовах прийому знято обмеження щодо мінімального терміну реєстрації у селі для нарахування коефіцієнту
- Сільський коефіцієнт не поширюється осіб, які проживають у селищах міського типу (смт), а також осіб, які є внутрішньо переміщеними особами та проживають у селі <u>без реєстрації</u>
- Завантажувати довідку та інші документи, що підтверджують реєстрацію, в електронний кабінет потрібно одним файлом

### Підтвердження сільського коефіцієнту

Додаток 13 до Правил

#### ДОВІДКА про реєстрацію місця проживання особи

|                                                                            |                  | (F              | азва органу реєстр | ації)              |                    |
|----------------------------------------------------------------------------|------------------|-----------------|--------------------|--------------------|--------------------|
| місце проживання                                                           |                  |                 |                    |                    |                    |
| прізвище                                                                   |                  |                 |                    |                    |                    |
| ім'я                                                                       |                  |                 |                    |                    |                    |
| по батькові                                                                |                  |                 |                    |                    |                    |
| дата і місце народженн                                                     | IЯR              |                 |                    |                    |                    |
| громадянство/підданст                                                      | во               |                 |                    |                    |                    |
| унікальний номер                                                           | запису в         | Єдиному         | державному         | демографічн        | ому реєстрі*       |
| зареєстроване за адрес                                                     | ою               | (адреса         | жнтла або адреса ( | місцезнаходження   | a)                 |
| спеціалізованої с                                                          | оціальної устано | ови, закладу со | ціального обслуго  | зування та соціаль | ьного захисту      |
| a                                                                          | бо військової ча | стини, за якою  | реєструється місц  | е проживання)      |                    |
| з<br>(необхідне зазначити).                                                | 20 _ p. 1        | по              | 2                  | 0р./по т           | еперішній час      |
| М.П.                                                                       |                  |                 |                    |                    |                    |
|                                                                            | (підпи           | (c)             | (1                 | юсада, прізвище т  | а ініціали)        |
| <ul> <li>Для осіб, яким офор</li> <li>корлон засобами Єлиного і</li> </ul> | млено паспорт и  | ромадянина У    | країни чи паспорт  | громадянина Укр    | аїни для виїзду за |

45

## Перегляд конкурсних пропозицій та подання заяв

#### ≡ Кабінет вступника

#### Кабінет вступника

Дані вступника

Конкурсні пропозиції

Подані заяви

| Можливість подачі заяв: Доступна (подача заяв з 12.0                             | 7.2017 по 26.07.2017 18.00) |
|----------------------------------------------------------------------------------|-----------------------------|
| Контактний телефон                                                               |                             |
| Контактний телефон (дод.)                                                        |                             |
| Сканована колія кольорової фотокартки розміром 3 × 4 см *<br>graduate-member.jpg | ± ±                         |
| ✓ Сертифікат(и) ЗНО                                                              |                             |
| <ul> <li>Атестат про повну загальну середно освіту</li> </ul>                    |                             |
| <ul> <li>Додаткова інформація</li> </ul>                                         |                             |

## Розрахунок середнього балу документа про ПЗСО

- Під час подання заяви до вишу як в електронному, так і в паперовому вигляді – випускнику школи треба <u>самостійно</u> порахувати середній бал документа про ПЗСО. При цьому середній бал не вноситься в додаток до документа про ПЗСО, оскільки це не передбачено в затверджених КМУ зразках документів про повну загальну середню освіту. Відповідне роз'яснення надано МОН у листі №1/9-399 від 20 червня 2018 року.
- Порядок розрахунку середнього бала документа про ПЗСО визначено в <u>Порядку подання та розгляду заяв в електронній формі</u>. Відповідно до порядку, середній бал обчислюється за 12-бальною шкалою з округленням до десятих частин. Бал розраховується як середнє арифметичне усіх зазначених у додатку оцінок.
- У разі подання заяв в електронному вигляді вступник зазначає середній бал в особистому кабінеті. Якщо потім вступник виявить помилку в розрахунку, то може самостійно її виправити до подання першої заяви.
- Рекомендуємо скористатись калькулятором середнього бала, розміщеному на сайті <u>https://ez.osvitavsim.org.ua</u>

# Розрахунок конкурсного балу

- Конкурсний бал це комплексна оцінка досягнень вступника, до якої входять результати вступних випробувань та інші показники, що обраховуються відповідно до правил прийому до закладу вищої освіти.
- Формула розрахунку конкурсного бала:

Конкурсний бал на *ОС бакалавра (магістра медицини)*: (КБ) = К1\*П1 + К2\*П2 + К3\*П3 + К4\*А + К5\*ОУ

Конкурсний бал на *ОС молодшого бакалавра*: (КБ) = К1\*П1 + К3\*П3 + К4\*А + К5\*ОУ

Сума коефіцієнтів К1, К2, К3, К4, К5 для кожної конкурсної пропозиції дорівнює 1.

# Особливості вступу на медичні спеціальності

- Мінімальні значення кількості балів із вступних випробувань для вступу на основі повної загальної середньої освіти для спеціальностей «Стоматологія», «Медицина» та «Педіатрія» не можуть бути менше ніж <u>150 балів</u> з другого та третього конкурсних предметів
- У 2019 році вступники, які мають бажання працювати в сільській місцевості, - мають право на першочергове зарахування на бюджетну форму навчання у вишах. Право першочергового зарахування до вишів поширюється на майбутніх лікарів та вчителів, які оберуть навчання на спеціальностях галузей знань «Освіта/Педагогіка» і «Охорона здоров'я»
- Конкурсний бал для вступу на основі ПЗСО для здобуття ступеня магістра за спеціальністю «Фармація, промислова фармація» <u>не може бути менше</u> <u>ніж 130 балів</u>\*
  - \* Звертаємо увагу, що конкурсний бал <u>не може бути менше ніж 130 балів</u> також для вступу на основі ПЗСО для спеціальностей галузей знань 08 «Право», 28 «Публічне управління та адміністрування», 29 «Міжнародні відносини»

## Особливості вступу на медичні спеціальності

- Якщо вступник має право на першочергове зарахування, його конкурсний бал множитиметься на першочерговий коефіцієнт (ПЧК=1,05). Для вступників на ОС бакалавра (магістра медичного, фармацевтичного спрямування) в Умовах прийому додатково передбачено спеціальну квоту-4, під яку надано частину бюджетних місць.
- Після закінчення навчання випускник повинен буде протягом місяця прибути до місця відпрацювання, укласти трудовий договір та розпочати роботу. Якщо ж випускник відмовиться виконувати умови угоди, йому потрібно буде відшкодувати кошти, витрачені вишем на його підготовку.
- Заява подається тільки <u>в паперовій формі</u>!

## Заяви: паперові та електронні

- Заяви в паперовій формі особисто подаються вступником до приймальної комісії навчального закладу.
- Заяви в електронній формі має право подавати вступник на основі документа про повну загальну середню освіту та сертифікату(ів) ЗНО з конкурсних предметів, визначених Умовами та правилами прийому до ЗВО, який вступає на денну/заочну форму навчання.
- Заява в електронній формі подається шляхом заповнення вступником електронної форми в режимі он-лайн відповідно до Порядку подання та розгляду заяв в електронній формі на участь у конкурсному відборі до ЗВО.

## Електронні заяви

#### Загальний вигляд переліку заяв, поданих вступником:

| ^ Кабінет вступника |     |              |                               |                               |                           |
|---------------------|-----|--------------|-------------------------------|-------------------------------|---------------------------|
| Дані вступника      | Ува | га! В списку | відображаються лише ті заяві  | и, що були подані через Особі | истий електронний кабінет |
| Подача заяв         | Под | ані заяви    |                               |                               |                           |
| Подані заяви        |     | Пріоритет    | Статус                        | Навчальний заклад             | Форма навч.               |
|                     |     | 1            | <u>Заява надійшла з сайту</u> | При                           | Денна                     |
|                     |     | 2            | <u>Заява надійшла з сайту</u> | При                           | Денна                     |
|                     |     | 3            | Заява надійшла з сайту        | При                           | Денна                     |
|                     |     |              | Заява надійшла з сайту        | При                           | Денна                     |
|                     |     |              | <u>Заява надійшла з сайту</u> | При                           | Денна                     |
|                     |     | 5            | Заява надійшла з сайту        | При                           | Денна                     |
|                     |     |              | <u>Заява надійшла з сайту</u> | При                           | Денна                     |
|                     |     | 9            | <u>Заява надійшла з сайту</u> | При                           | Денна                     |
|                     | 4   |              |                               |                               |                           |

#### Електронні заяви

Загальний вигляд переліку заяв, поданих у заклад освіти, у тому числі в електронній формі (позначка «**ЕЗ**»):

|   | Заяви вступникі  | в                       |    |   |       |           |               |
|---|------------------|-------------------------|----|---|-------|-----------|---------------|
| Π | Вид пропозиції : | Вступник :              | Пр | ÷ | тпм : | E3 :      | Статус заяви  |
|   | Небюджетна       | к Віталій Петрович 01.1 |    |   |       | 0         | Допущено      |
|   | Фіксована        | ський Ярослав Михайл    | 1  |   |       | <b>S</b>  | Заява надійшл |
|   | Небюджетна       | Микола Леонідович 22    |    |   | ОП    | $\otimes$ | Зареєстровано |
| Γ | Небюджетна       | Трохим Анатолійович 2   |    |   | ОП    | ⊗         | Зареєстровано |
|   |                  |                         |    |   |       |           |               |

## Статуси заяв

(переглянути перелік можливо у розділі «Адміністрування»: Довідники — Статуси заяв)

Параметр «Статус заяви» може набувати таких значень:

- «Зареєстровано в Єдиній базі»
- «Потребує уточнення вступником»
- «Зареєстровано у закладі освіти»
- «Відмовлено закладом освіти»
- «Скасовано вступником»
- «Скасовано вступником (без права подання нової заяви з такою самою пріоритетністю)»
- «Скасовано закладом освіти»
- «Допущено до конкурсу»
- «Допущено до конкурсу (навчання за кошти фізичних та юридичних осіб)»

### Статуси електронної заяви

- «Рекомендовано до зарахування (навчання за кошти державного (регіонального) бюджету)»
- «Виключено зі списку рекомендованих (навчання за кошти державного (регіонального) бюджету)»
- «Рекомендовано до зарахування (навчання за кошти фізичних та/або юридичних осіб)»
- «Виключено зі списку рекомендованих (навчання за кошти фізичних та юридичних осіб)»
- «Включено до наказу (навчання за кошти державного бюджету)»
- «Включено до наказу (навчання за кошти фізичних та/або юридичних осіб)»
- «Відраховано»

#### Можливі зміни статусів заяви

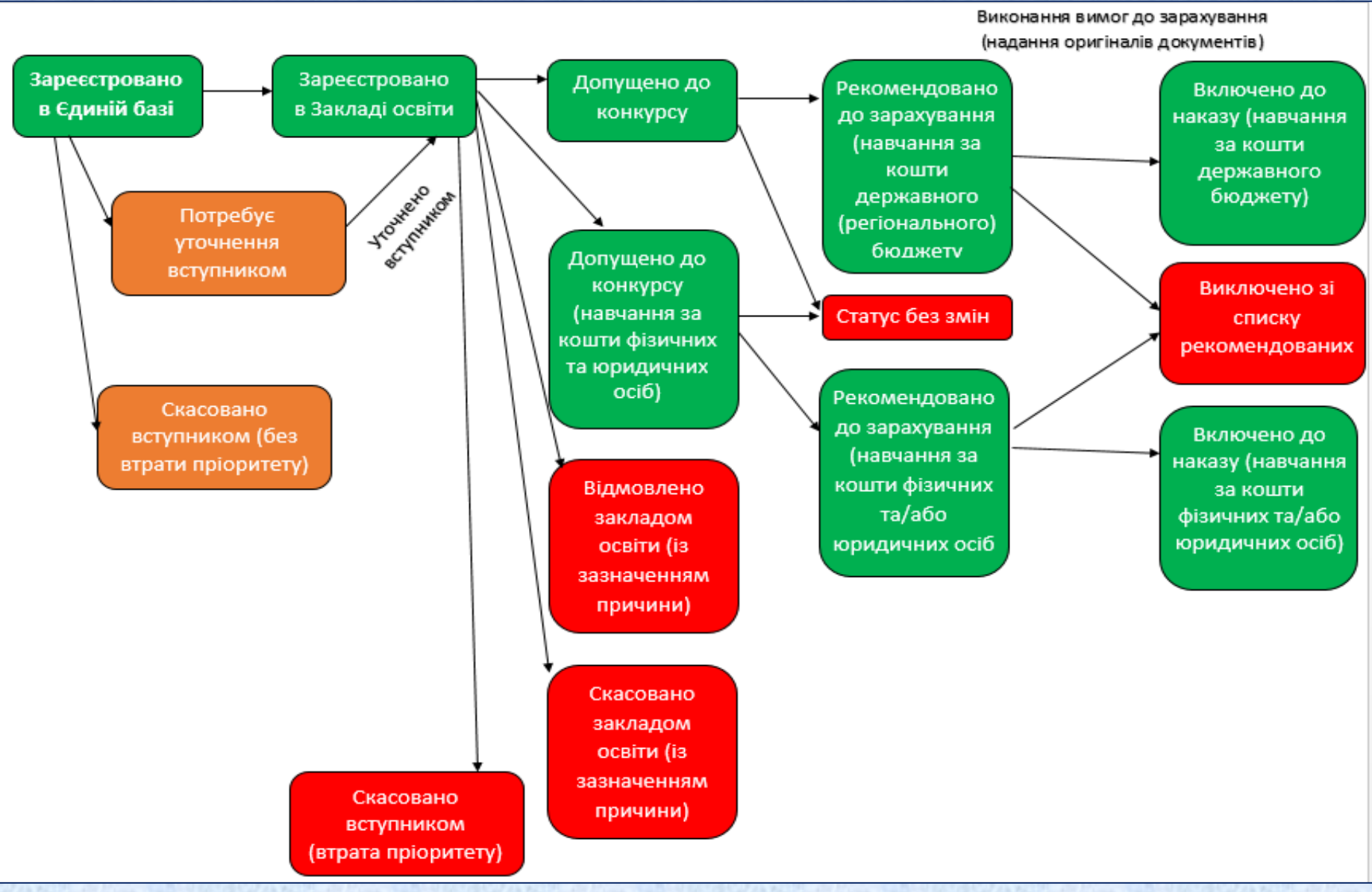

## Створення заяви

#### Для створення заяви у паперовій формі натисніть «Активні дії» – «Додати»

| Створення заяви вступника                          |                 |       |                |             |     |
|----------------------------------------------------|-----------------|-------|----------------|-------------|-----|
| Фізична особа ————                                 |                 |       |                |             | ^ ^ |
| Q Пошук фізичної особи                             |                 |       |                |             |     |
| Прізвище, ім'я та побатькові*                      | Дата народження | Стать | Громадян       | ство        |     |
| Тип документа про освіту                           | Відзнака        |       | Серія та номер | Дата видачі |     |
| Ким видано                                         |                 |       |                |             |     |
| Конкурсна пропозиція ——                            |                 |       |                |             | ^   |
| Q Пошук конкурсної пропозиції*                     |                 |       |                |             | =   |
| Вид пропозиції Назва                               |                 |       |                |             |     |
| Для вступу іноземців, які прибули в Україну з мето | с навчання      |       |                |             |     |

## Створення заяви: вибір особи

| Пошук фізичної особи                                                                                                    |                                                                                     |                          |
|----------------------------------------------------------------------------------------------------|-------------------------------------------------------------------------------------|--------------------------|
| Дата народження * 💼 Тип документа *                                                                                                    | <ul> <li>Серія документа</li> </ul>                                                 | Номер документа *        |
|                                                                                                    | ПОШУК ОБРАТИ                                                                        | відмінити                |
|                                                                                                    |                                                                                     |                          |
| Пошук фізичної особи                                                                                                    |                                                                                     |                          |
| Дата народжения * Тип документа *<br>05.07.2000 * про повну загальну середно освіту                                                                                                    | <ul> <li>Серія документа</li> </ul>                                                 | Номер документа *<br>4   |
|                                                                                                    | ПОШУК                                                                               | відмінити                |
| Q Пошук конкурсної пропозиції*                                                                                                    |                                                                                     |                          |
| Пошук фізичної особи                                                                                                    |                                                                                     |                          |
| Дата народжения * Тип документа *<br>05.07.2000 Столовну загальну середню ортяту                                                                                                    | • Серія документа                                                                   | Номер документа *<br>499 |
| Персона: Цалина в Євгенія Олександрівна; Дата народження: Ц.Э. 7.2000; Грома<br>Документ: Палина г про повну загальну середню освіту (Зопота медаль) НК 45<br>"Ліцей із загальноосвітньою школого палина в тимнівської міської ра | адянство: Україна; Стать: Жіноча<br>; Стібі!; Навчально-ви<br>сти Понон-кої області | а<br>ховний комплекс     |
|                                                                                                    | ПОШУК ОБРАТИ                                                                        | відмінити                |

#### Створення заяви: форма для заповнення

| Фізична особа —                   |                       |                   |              |                |              |             |   | - ^ |
|-----------------------------------|-----------------------|-------------------|--------------|----------------|--------------|-------------|---|-----|
| Спошук фізичної особи             |                       |                   |              |                |              |             |   |     |
| Прізвища, ім'я та побатькові*     |                       | Дата народжения   | Стать        |                | Гронадянство |             |   |     |
| а Євгенія Олександрівна           |                       | 05.07.2000        | Жіноча       |                | Україна      |             |   |     |
| ип документа про освіту           |                       | Відзнака          |              | Серія та номер |              | Дета видачі |   |     |
| про повну загальну середню        | освіту                | Зопота медаль     |              | HK 499;        |              | 24.06.2017  |   |     |
| AM BACAHO                         |                       |                   |              |                |              |             |   |     |
| авчально-виховний и кс "Ліц       | 138 HOO - 1           | ою штот — П ступе | енів" К инів | ····r ·····    |              |             |   |     |
| Спошук конкурсної пропозиції*     | Назва                 |                   |              |                |              |             | 1 |     |
| Для встулу іноземців, які прибули | и в Україну з матою н | agu-giren         |              |                |              |             |   |     |
| )світній ступінь/ОКР)             | Вступ на осно         | ei                |              |                |              |             |   |     |
|                                   |                       |                   |              |                | форма нав-   | ання        |   |     |
| урс зарахування                   | Спеціальність         |                   |              |                | Спеціалізац  | ця          |   |     |

## Створення заяви: вибір конкурсної пропозиції

| Ко | нкурсна пропозиція                                                                                                    |                      | ^ |
|----|----------------------------------------------------------------------------------------------------|----------------------|---|
| ٩  | Пошук конкурсної пропозиції*<br>017                                                                                                    | 4 mm<br>4 mm<br>9 mm |   |
| Ви | 017 Фізична культура і спорт, "Закрита,017 Фізична культура і спорт,Магістр,Бакалавр,Заочна,1 Курс,                                                           | університет          |   |
|    | 017 Фізична культура і спорт, "Закрита,017 Фізична культура і спорт,Магістр,Бакалавр,Денна,1 Курс,                                                            | університет          |   |
|    | 017 Фізична культура і спорт, "Закрита,017 Фізична культура і спорт 1 курс,Бакалавр,Повна загальна середня освіта,Заочна,1 Курс,І<br>педагогічний університет |                      |   |
|    | 017 Фізична культура і спорт, "Закрита,017 Фізична культура і спорт 1 курс,Бакалавр,Повна загальна середня освіта,Денна,1 Курс,І<br>педагогічний університет  |                      |   |
| Kv | 2                                                                                                    |                      |   |

### Створення заяви: вибір додаткових параметрів

Після вибору КП натисніть «Редагувати деталі». До блоків входять відомості про джерело фінансування, пільги, результати ЗНО/екзаменів, участь в олімпіадах.

| Пошук конкурсної пропозиції* |                                                            |                                                         |        |
|------------------------------|------------------------------------------------------------|---------------------------------------------------------|--------|
| 2 081 Право, "Відкрита,081   | Право,Бакалавр,Повна загальна середня освіта Денна, 1 Курс | Національний університет "Києво-Могилянська академія" 🗮 |        |
| Вид пропозиції               | Назва                                                      |                                                         |        |
| Відкрита                     | 081 Право                                                  |                                                         |        |
| Для встулу іноземців, як     | і прибули в Україну з матою навчання                       |                                                         |        |
| Освітній ступінь(ОКР)        | Вступ на основі                                            | Форма карканол                                          |        |
| Бакалавр                     | Повна загальна середня освіта                              | Денна                                                   |        |
| Курс зарахування             | Crecianakiena                                              | Cneulaniaaula                                           |        |
| 1 Kypc                       | 081 Право                                                  |                                                         |        |
| Структурний підрозділ        |                                                            |                                                         |        |
| Факультет правничих наук     |                                                            |                                                         |        |
|                              |                                                            | 05040/047                                               | LOCTA  |
|                              |                                                            | Prestant a stant a                                      | тдетко |
| Загальна інфо                | мація                                                      |                                                         | _ ~    |
|                              |                                                            |                                                         |        |

### Створення заяви: деталізація

| and the second second sec |                                          |                                                                                                    |                                                                                                    |
|----------------------------------------------------------------------------------------------------|------------------------------------------|----------------------------------------------------------------------------------------------------|----------------------------------------------------------------------------------------------------|
| Загальна інформація                                                                                                    |                                          |                                                                                                    |                                                                                                    |
| Номер (шифр) особової спра                                                                                                    | ави                                      |                                                                                                    |                                                                                                    |
| <sub>Статус</sub><br>Зареєстровано                                                                                                    | Пріоритетність<br>1                      | Для основної/фіксовано                                                                                  | ої КП                                                                                                    |
| ∕часть в конкурсі за д                                                                                                    | жерелами фіна                            | ансування* ————                                                                                         |                                                                                                    |
| претендую на участь у<br>рекомендації за цією                                                                                                    | у конкурсі на місце<br>конкурсною пропоз | державного або регіонального замовлення і на участ<br>ицією за кошти державного або регіонального бюдже | ь у конкурсі на місця за кошти фізичних та/або юридичних осіб у разі неотримання<br>ту (за державним або регіональним замовленням) |
| <ul> <li>претендую на участь у<br/>державного або регіон</li> </ul>                                                                                                    | у конкурсі виключни<br>нального замовлен | о на місця за кошти фізичних та/або юридичних осіб,<br>ня                                               | повідомлений про неможливість переведення в межах вступної кампанії на місця                                                       |
| Освітній ступінь (рівен                                                                                                    | нь) за кошти де                          | ржавного або місцевого бюджету* ———                                                                     |                                                                                                    |
| ніколи не здобувався                                                                                                    |                                          | 🔘 вже здобутий раніше                                                                                   | <ul> <li>вже здобувався раніше (навчання не завершено)</li> </ul>                                                                  |
| Конкурсний бал<br>184.263                                                                                                    | _                                        | Черговість в рейтинговому списку, серед вступників з одн<br>балом                                       | наковим конкурсним                                                                                                    |
| Право безоплатно здобува                                                                                                    | ати освіту за другою сп                  | еціальністю                                                                                             |                                                                                                    |
| Подано оригінали докумен                                                                                                    | нтів                                     | 🔲 Подано довідку про                                                                                    | місце знаходження оригіналів документів                                                                                            |
|                                                                                                    |                                          |                                                                                                    |                                                                                                    |
|                                                                                                    |                                          |                                                                                                    |                                                                                                    |
|                                                                                                    |                                          |                                                                                                    |                                                                                                    |
|                                                                                                    |                                          |                                                                                                    |                                                                                                    |
|                                                                                                    |                                          |                                                                                                    |                                                                                                    |
|                                                                                                    |                                          |                                                                                                    |                                                                                                    |

## Спеціальні умови вступу

У блоці вноситься інформація про спеціальні умови вступу у відповідності до *розділу VIII Умов прийому 2019 року* 

| Катего | рії до яких відноситься особа | ^         |
|--------|-------------------------------|-----------|
|        |                               | Ак Додати |
|        | Karreropia oci6               | Видалити  |

| Форма випроб         Назва випробування/показника         Коефіціснт         МКБ         В         Д         К2         Сертифікат ЗНО         Результат         520 | ID Форма випроб Назва випробування/показника Коефіціснт МКБ В Д К2 Сертифікат ЗНО Результат | ифікат ЗНО Результат Б200 |
|----------------------------------------------------------------------------------------------------|---------------------------------------------------------------------------------------------|---------------------------|
|                                                                                                    |                                                                                             |                           |
|                                                                                                    |                                                                                             |                           |

#### Спеціальні умови вступу

(переглянути перелік можливо у розділі «Адміністрування»: Довідники — Спеціальні умови вступу)

Увага! До електронної заяви можливо додавати в ЄДЕБО пільги, окрім двох категорій пільг:

- Код категорії 120. Особи, які є членами збірних команд України, які брали участь у міжнародних олімпіадах (відповідно до наказів Міністерства освіти і науки України), Олімпійських, Паралімпійських і Дефлімпійських іграх (за поданням Мінмолодьспорт України)
- Код категорії 121. Особи, які уклали угоди про відпрацювання не менше трьох років у сільській місцевості або селищах міського типу, при вступі за спеціальностями галузей знань 01 «Освіта/Педагогіка» та 22 «Охорона здоров'я» до закладів вищої медичної і педагогічної освіти

#### Результати вступних випробувань та конкурсних

#### показників

В дані заяви автоматично підтягуються:

- перелік предметів обраної конкурсної пропозиції
- мінімальна кількість балів
- вагові коефіцієнти до кожного з предметів ЗНО

#### Результати вступних випробувань та конкурсних показників

| OB           | Форма випробування            | Назва випробування/показника      | Коеф. | MKE | в | д | К2 | Сертифікат ЗНО | Результат | 6200 |
|--------------|-------------------------------|-----------------------------------|-------|-----|---|---|----|----------------|-----------|------|
|              | Вступний іспит з предмету ЗНО | Іноземна мова                     | 0.3   | 130 | ۰ | ۲ | ۲  |                |           |      |
|              | Вступний іспит з предмету ЗНО | Математика                        | 0.3   | 130 | ۰ | ۲ | ۲  |                |           |      |
|              | Вступний іспит з предмету ЗНО | Історія України                   | 0.3   | 140 | ۲ | ۲ | ۲  |                |           |      |
| $\checkmark$ | Конкурсний показник           | Середній бал документа про освіту | 0.1   |     | ۲ | ۲ | ۲  |                | 0         |      |
|              | Вступний іспит з предмету ЗНО | Українська мова та література     | 0.3   | 150 | ۲ | 0 | Θ  |                |           |      |

ОБРАТИ ВІДМІНИТИ

#### Внесення конкурсних показників

#### Порядок внесення даних:

1. Обрати предмет ЗНО та з переліку результатів, що з'явиться, вибрати потрібний;

2. Позначити предмет "на вибір" і внести результат відповідно до п.1;

3. ПЕРЕВІРИТИ середній бал атестата за 12-бальною шкалою згідно додатка;

4. Натиснути "Обрати".

У поле "Результат" неможливо вручну вносити бали з сертифікату ЗНО. Внесення вручну здійснюється тільки, якщо вступник складає іспити. Також вручну вноситься середній бал додатка до документа про ПЗСО.

Після внесення результатів стає активною клавіша «Зареєструвати»: Заява додається в загальний список заяв і отримує статус «Зареєстровано».

Після внесення (першої) заяви вступника можливо додати наступну заяву або внести зміни до поданої (статус, заяви, оригінали, загальні відомості, пільги, результати).

## «Перехресний» вступ

- Вступники, які бажають змінити спеціальність подальшого вступу (вступати за відмінною від тієї, за якої вже отримано диплом), мають вступати на загальних умовах, за «перехресним» вступом
- Окрему конкурсну пропозицію створювати не потрібно. У КП додаються форми випробування, встановлені закладом освіти. Але для осіб, які вступають по «перехресному» вступу ЗО вносить фахове випробування «Додаткове випробування»: встановлюється коефіцієнт, рівний «О», МКБ (мінімальний бал) – відповідно до вимог ЗО
- При поданні заяви цього вступника встановіть позначку «Потрібно пройти додаткові вступні випробування»
- Для вступників на спеціальності, за якими передбачено ЄВІ, необхідно скласти ДФІ (додаткове фахове випробування) в одному 30 - для допуску до реєстрації та складання ЄВІ. В інших ЗО складає іспит, якщо подає до них заяви в період з 10 по 23 липня

При створенні конкурсних пропозицій, необхідно враховувати наступне:

1. При створенні КП позначка «Здобуття ступеня за іншою спеціальністю» ставиться лише у випадку вступу для однакових ОС (ОКР) (наприклад, за наявним ступенем магістра - вступ на магістра)

2. При створенні заяви позначка «Потребує додаткове фахове випробування» ставиться в інших випадках (наприклад, за наявним ступенем бакалавра — вступ на магістра)

## Обмеження кількості заяв

- Молодший спеціаліст обмеження на кількість заяв може встановлюватись правилами прийому до закладу освіти
- Молодший бакалавр: Контракт (у 2019) кількість не обмежується
- Бакалавр: Бюджет 7 заяв на 4 спеціальності
- Бакалавр: Контракт кількість не обмежується
- Магістр (081 Право, 293 Міжнародне право): Бюджет 5 заяв
- Магістр (081 Право, 293 Міжнародне право): Контракт кількість не обмежується
- Магістр (усі інші спеціальності) обмеження на кількість заяв встановлюється правилами прийому закладу освіти

ПОСТАНОВА КМУ від 26 серпня 2015 р. № 658 «Про затвердження Порядку відшкодування коштів державного або місцевого бюджету, витрачених на оплату послуг з підготовки фахівців»:

Дія цього Порядку поширюється на осіб, які зазначені у пункті 1 цього Порядку та починаючи з 1 вересня 2015 р. будуть повторно здобувати вищу освіту за державним або регіональним замовленням у державних або комунальних закладах вищої освіти

# Творчі конкурси: файл з результатами

Розділ «Вступна кампанія»,

модуль «Результати творчих конкурсів»

| Додати результат творчого конкурсу          |          |           |  |  |  |  |
|---------------------------------------------|----------|-----------|--|--|--|--|
| Назва творчого конкурсу*                    |          |           |  |  |  |  |
| Необхідно заповнити поле "Назва творчого к  | онкурсу" |           |  |  |  |  |
| Потік творчого конкурсу*                    |          |           |  |  |  |  |
| Необхідно заповнити поле "Потік творчого ко | энкурсу" |           |  |  |  |  |
| Спеціальність                               |          | =         |  |  |  |  |
|                                             | ДОДАТИ   | відмінити |  |  |  |  |

 Активні дії - Додати. Після створення запису з назвою творчого конкурсу є можливість додати файл. Зміна файлу – через «Звернення» до МОН
 кожен файл відповідає певному потоку складання творчого конкурсу (з усіма можливими проміжними стадіями / складовими такого конкурсу);
 внесені файли підписуються КЕП

| Pesy | Результати творчих конкурсів закладу освіти (вступ на основі повної загальної середньої освіти) |                |                     |                        |                  |          |       | Додати            |
|------|-------------------------------------------------------------------------------------------------|----------------|---------------------|------------------------|------------------|----------|-------|-------------------|
|      | Id 🗄                                                                                            | Спеціальність  | Спеціалізація       | Назва творчого конкурс | Потік творчого ю | К-ть фа. | Додав | Редагувати        |
|      | 4                                                                                               | 022 Дизайн     | 022.01 Графічний ди | sdfas                  | asdfasd          | 1        | IHC   |                   |
|      | 2                                                                                               | 022 Дизайн     | 022.01 Графічний ди | Тест                   | 1                | 1        | IHC   | Додати файл       |
|      | 7                                                                                               | 017 Фізична ку |                     | Тест                   | 2                | 1        | IHC   | Переглянути файли |
| •    |                                                                                                 |                |                     |                        |                  |          |       | пороллинути факти |

# <u>Групове внесення результатів вступних</u> <u>випробувань</u>

- У модулі «Конкурсні пропозиції»:
- Активні дії Внести результати вступних випробувань та конкурсних показників
- обрати вступне випробування та сформувати список заяв, створених за КП

| вступна кампанія                   |                                               |        |          | Створити  |                                                                |  |
|------------------------------------|-----------------------------------------------|--------|----------|-----------|----------------------------------------------------------------|--|
| ✓ Державне замовлення              |                                               |        |          |           | Редагувати                                                     |  |
| ∧ Вступна кампанія                 | Представ                                      | влення |          |           | Переглянути                                                    |  |
| Правила прийому                    | Всі дані<br>Конкурсні пропозиції <del>—</del> |        |          |           | Видалити                                                       |  |
| Приймальна та відбіркова комісії   |                                               |        |          |           | Верлідити дінанераці оберги, оберги на контракт                |  |
| <u>Конкурсні пропозиції</u>        |                                               | Id :   | Вн і     | пдз :     | Роздлити ліцензовані оосяги, оосяги на контракт                |  |
| Заяви вступників                   |                                               | 610751 | 0        | <b>Ø</b>  | Розділити обсяги державного (регіонального) замовлення         |  |
| Акти про допущені технічні помилки | <b>2</b>                                      | 594730 | 0        | ۲         | Встановити комісію                                             |  |
| Накази про зарахування             |                                               | 592914 | 0        | ⊗         |                                                                |  |
| Результати творчих конкурсів       |                                               | 592913 | <b>S</b> | 8         | Переглянути рейтинговий список                                 |  |
|                                    |                                               | 591986 | 0        | $\otimes$ | D                                                              |  |
| ✓ Реєстрація на ЗНО                | 591549 🔮 😣                                    |        |          | 8         | Внести результати вступних випробувань та конкурсних показникі |  |
| Конкурсна пропозиція ———                                             |                                                                         |
|----------------------------------------------------------------------|-------------------------------------------------------------------------|
| Вид пропозиції                                                       | Фіксована                                                               |
| Назва                                                                | ННІ інформаційних технологій 122 Бакалавр/денна                         |
| Для вступу іноземців, які прибули в<br>Україну з метою навчання      | Hi                                                                      |
| Освітній ступінь(ОКР)                                                | Бакалавр                                                                |
| Вступ на основі                                                      | Повна загальна середня освіта                                           |
| Форма здобуття освіти                                                | Денна                                                                   |
| Курс зарахування                                                     | 1 Курс                                                                  |
| Спеціальність                                                        | 122 Комп'ютерні науки                                                   |
| Спеціалізація                                                        | -                                                                       |
| Структурний підрозділ                                                | Навчально-науковий інститут інформаційних технологій                    |
| Вступне випробування/показник<br>Українська мова та література       | Сформувати список заяв                                                  |
| Код заяви/Номер особової справи/ПІБ                                  | Показати тільки помилки     Показати тільки зміни                       |
| Статус заяви                                                         | Чи заява подана в електронному вигляді                                  |
| Дата додання заяви з 📩 Дата ,<br>Результати з вступного випробування | додання заяви по 📩 Дата реєстрації заяви з 📩 Дата реєстрації заяви по 📩 |
| Id заяви : Номер спра                                                | Вступник і E3 і Статус заяви і ЗНО і Результат і                        |

### <u>Групове внесення результатів вступних</u> <u>випробувань</u>

Після формування списку заяв у таблиці «Результати з вступного випробування/конкурсного показника» буде відображено заяви, що подані на обрану КП.

Внесіть необхідні оцінки до поля «Результат» та натисніть «Внести результати».

Зверніть увагу, що поряд з кнопкою вказується кількість записів, що будуть змінені!

| Резул | <sup>у</sup> езультати з вступного випробування/конкурсного показника: Українська мова та література |            |                                  |    |              |       |            |         |                     |                     |
|-------|----------------------------------------------------------------------------------------------------|------------|----------------------------------|----|--------------|-------|------------|---------|---------------------|---------------------|
|       | ld заяви                                                                                             | Номер спра | Вступник                         | E3 | Статус заяви | зно : | Результат  | Помилка | Час додання заяви   | Час реєстрації за   |
|       | 5218553                                                                                              |            | к Дмитро Сергійович (21.06.20    | ۲  | Зареєстрован | ۲     |            |         | 06.06.2019 16:46:41 | 06.06.2019 16:46:41 |
|       | 5218552                                                                                              |            | Іихайло Романович (05.08.2001)   | ⊗  | Зареєстрован | ⊗     | 175        |         | 06.06.2019 16:41:51 | 06.06.2019 16:41:51 |
|       | 5218551                                                                                              |            | ник Марія Сергіївна (08.02.2001) | ۲  | Зареєстрован | 0     | <u>184</u> |         | 06.06.2019 16:28:55 | 06.06.2019 16:28:55 |
| BHE   | ЕСТИ РЕЗУЛЬ                                                                                          | ТАТИ       | Змінено записів: 1               |    |              |       |            |         |                     |                     |

### Скасування заяв за Актом

Для скасування неправильно внесеної заяви необхідно створити «Акт про допущену технічну помилку».

Потім змініть заяві статус («Активні дії» — «Змінити статус») на «Скасовано ЗО», вкажіть номер попередньо створеного Акту та натисніть «Застосувати».

| ≡ Вступна кампанія                 |              |                                 |
|------------------------------------|--------------|---------------------------------|
| Державне замовлення                |              |                                 |
| Максимальні обсяги                 | Акти про доп | ущену технічну помилку відсутні |
| Обсяги                             | N0 20770     | Пата стольциа                   |
| Вступна кампанія                   |              |                                 |
| Правила прийому                    |              |                                 |
| Приймальна та відбіркова комісії   |              |                                 |
| Конкурсні пропозиції               |              |                                 |
| Заяви вступників                   |              |                                 |
| Акти про допущену технічну помилку |              |                                 |
| Накази про зарахування             |              |                                 |

#### Скасування заяв за Актом

#### Створення акту

| Дата створенн                                   | я                                              |                                                                                                    |
|-------------------------------------------------|------------------------------------------------|----------------------------------------------------------------------------------------------------|
| 07.06.2019                                      | 1                                              |                                                                                                    |
|                                                 |                                                |                                                                                                    |
| Коментар /                                      | по акту*                                       |                                                                                                    |
|                                                 | , · · · · · · · · · · · · · · · · · · ·        |                                                                                                    |
|                                                 |                                                |                                                                                                    |
|                                                 |                                                | СТВОРИТИ ВІДМІНИТИ                                                                                              |
|                                                 | ALCON STATES STATES                            | A STATE OF A STATE OF A STATE OF A STATE OF A STATE OF A STATE OF A STATE OF A STATE OF A STATE OF A STATE OF A |
| Denor                                           |                                                |                                                                                                    |
| Редагув                                         | ання акту                                      |                                                                                                    |
|                                                 |                                                |                                                                                                    |
| № акту                                          | Дата створення                                 |                                                                                                    |
| № акту<br>15299                                 | Дата створення<br>06.06.2019                   | Акт сформовано (всі заяви внесено)                                                                              |
| № акту<br>15299                                 | Дата створення<br>06.06.2019                   | Акт сформовано (всі заяви внесено)                                                                              |
| № акту<br>15299<br>Коментар до а<br>Скасовані   | Дата створення<br>06.06.2019<br>кту*<br>38ЯВИ  | Акт сформовано (всі заяви внесено)                                                                              |
| № акту<br>15299<br>Коментар до а<br>Скасовані з | Дата створення<br>06.06.2019<br>акту*<br>заяви | Акт сформовано (всі заяви внесено)                                                                              |
| № акту<br>15299<br>Коментар до а<br>Скасовані : | Дата створення<br>06.06.2019<br>акту*<br>Заяви | Акт сформовано (всі заяви внесено)                                                                              |

#### Скасування заяв за Актом: особливості

Якщо статус змінено усім заявам, включеним до Акту, поверніться до Акту скасування та встановіть позначку «Акт сформовано (всі заяви внесено)» та натисніть «Зберегти». Заяву скасовано. Це відобразиться в статусі заяви.

#### Електронні заяви заклад освіти не скасовує!

У разі виявлення технічної помилки під час передачі відповідних даних з електронного кабінету до ЄДЕБО електронна заява, зареєстрована в ЄДЕБО, може бути скасована *Технічним адміністратором ЄДЕБО* на підставі рішення Розпорядника ЄДЕБО не пізніш як за день до закінчення подання електронних заяв. Скасована заява вважається неподаною, а факт такого подання анулюється в ЄДЕБО.

При цьому *Технічний адміністратор ЄДЕБО* засобами мобільного зв'язку або електронного зв'язку повідомляє вступнику про скасування заяви в день її скасування, після чого вступник може подати нову заяву з такою самою пріоритетністю.

# Звіт заяв. Експорт CSV Перевірка заяв

Журнал поданих заяв

#### Додати

Додати іншу заяву вступника

Редагувати

Оригінали документів

Змінити статус

Результати вступних випробувань та конкурсних показників

Звіт "Зміни в середньому балі документа про освіту"

Звіт "Перевірка внесених заяв"

Звіт "Зміни КБ пов'язані з Олімпіадами/МАН"

Налаштування

Фільтрувати

Експортувати в CSV

Створити

Редагувати

Переглянути

Видалити

Розділити ліцензовані обсяги, обсяги на контракт

Розділити обсяги державного (регіонального) замовлення

Встановити комісію

Переглянути рейтинговий список

Внести результати вступних випробувань та конкурсних показників

Звіт "Журнал реєстрації вступників"

Звіт "Перевірка конкурсних пропозицій"

- Звіт 4. "Інформація про надання рекомендацій вступникам у межах широкого конкурсу"
- Звіт 5. "Список рекомендованих за конкурсом (конкурсною пропозицією), який входить у широкий конкурс"
- Звіт 6. "Список рекомендованих за широким конкурсом (широкий рейтинговий список)"
- Звіт "Конкурсні пропозиції минулих років"

Звіт "Конкурсні пропозиції поточної вступної кампанії"

Фільтрувати

Налаштування

#### Перевірка заяв

Наприкінці терміну подачі заяв закладу освіти надається можливість перевірити повноту та правильність даних внесених заяв – **формується звіт з** визначеними системою помилками. Помилки є <u>блокуючими</u> подальші дії, тому їх необхідно <u>виправити у найкоротший термін</u>.

| Коди    | Текст помилок                                                                         |
|---------|---------------------------------------------------------------------------------------|
| помилок |                                                                                       |
| 205     | Електронна заява не може містити категорію Х                                          |
|         | Де Х - код категорії не з дозволеного списку                                          |
| 206     | Заява від громадянина України подана на конкурсну пропозицію для вступу іноземців,    |
|         | які прибули в Україну з метою навчання                                                |
| 211     | Конкурсний бал менший за 100                                                          |
| 212     | Конкурсний бал менший за 300                                                          |
| 213     | Конкурсний бал більший за 200                                                         |
| 214     | Конкурсний бал більший за 600                                                         |
| 215     | Відсутній (або =0) результат творчого конкурсу/вступного іспиту/фахового випробування |
| 216     | Не перевірено середній бал документа про освіту                                       |
| 217     | Відкоригуйте поле заяви "Черговість в рейтинговому списку серед вступників з          |
|         | однаковим конкурсним балом". На конкурсну пропозицію існує інша заява з таким же      |
|         | конкурсним балом, пріоритетом, середнім балом документа про освіту, черговістю в      |
|         | рейтинговому списку серед вступників з однаковим конкурсним балом                     |

#### Перевірка заяв

| Коди<br>помилок | Текст помилок                                                                                                    |
|-----------------|----------------------------------------------------------------------------------------------------|
| 251             | ПЕРЕВІРТЕ ДАНІ. Заява має пріоритет і при цьому громадянство не "Україна". Будь ласка,<br>перевірте, що особа є іноземцем. Іноземці, не беруть участі в адресному розміщенні<br>державного замовлення при вступі на основі Бакалавра<br>В разі наявності помилки, громадянство потрібно виправити спочатку в фізичній особі, а<br>потім в заяві (змінити категорію іноземця на пусто) |
| 252             | ПЕРЕВІРТЕ ДАНІ. Заява має пріоритет, але допущена тільки до конкурсу на контракт. Заява<br>не зможе взяти участь в адресному розміщенні державного та регіонального замовлення                                                                                                    |
| 253             | ПЕРЕВІРТЕ ДАНІ. Заяву допущено до конкурсу на бюджет. Згідно даних заяви "Освітній<br>ступінь (рівень) за кошти державного або місцевого бюджету" вже здобутий раніше та не<br>стоїть відмітка "Право безоплатно здобувати освіту за другою спеціальністю"                                                                                                    |
| 254             | ПЕРЕВІРТЕ ДАНІ. Заява має пріоритет та відмітку "Право безоплатно здобувати освіту за<br>другою спеціальністю", але допущена тільки до конкурсу на контракт. Заява не зможе<br>взяти участь в адресному розміщенні державного та регіонального замовлення                                                                                                    |
| 255             | ПЕРЕВІРТЕ ДАНІ. Заява електронна, вступник вказав, що претендує на категорію 122 (право<br>на Сільський коефіцієнт), заклад підтвердив (не видалив категорію). При цьому заклад X<br>для заяви з кодом У не підтвердив наявність підстав за категорією 122 (видалив її) хоча<br>вступник теж вказав, що претендує на категорію 122                                                    |

### Перевірка заяв

| Коди<br>10милок | Текст помилок                                                                                                    |
|-----------------|----------------------------------------------------------------------------------------------------|
| 256             | ПЕРЕВІРТЕ ДАНІ. Заява допущена тільки до конкурсу на контракт, проте має пріоритет та одну з<br>наступних категорій іноземців : іноземці та особи без громадянства, які постійно проживають в<br>Україні; особи, яким надано статус біженця в Україні; особи, які потребують додаткового або<br>тимчасового захисту. Згадані категорії іноземців можуть брати участь в адресному розміщенні<br>державного замовлення при вступі на основі ПЗСО                                                                                                |
| 257             | ПЕРЕВІРТЕ ДАНІ. Заява має пріоритет, для заяви не вказано категорію іноземця, і при цьому для особи<br>громадянство не "Україна". Будь ласка, перевірте, що особа є іноземцем.<br>В разі наявності помилки, громадянство потрібно виправити спочатку в фізичній особі, а потім в<br>заяві (змінити категорію іноземця на пусто)                                                                                                    |
| 258             | ПЕРЕВІРТЕ ДАНІ. Заява має пріоритет і при цьому для особи громадянство не "Україна" та заява не від<br>наступних категорій іноземців : іноземці та особи без громадянства, які постійно проживають в<br>Україні; особи, яким надано статус біженця в Україні; особи, які потребують додаткового або<br>тимчасового захисту. Іноземці, крім вище вказаних категорій, не беруть участі в адресному<br>розміщенні державного замовлення при вступі на основі ПЗСО. Будь ласка, перевірте правильність<br>встановлення категорії іноземця в заяві |
| 271             | Недопустимий статус заяви для поточного етапу вступної кампанії для вступу на основі ПЗСО за<br>пріоритетами                                                                                                    |
| 272             | Недопустимий статус заяви для поточного етапу вступної кампанії для вступу на основі Бакалавра за<br>пріоритетами                                                                                                    |

# Особливості вступу іноземців

Квота для іноземців - визначена частина обсягу бюджетних місць (мають право на здобуття вищої освіти нарівні з громадянами України), яка використовується для прийому вступників з числа:

- іноземців, які прибувають на навчання відповідно до міжнародних договорів України;
- закордонних українців, статус яких засвідчений посвідченням закордонного українця;
- іноземців та осіб без громадянства, які постійно проживають в Україні, осіб, яким надано статус біженця в Україні, та осіб, які потребують додаткового або тимчасового захисту;

Іноземці, які прибувають в Україну з метою навчання, вступають до закладів вищої освіти за акредитованими освітніми програмами (спеціальностями).

Зарахування вступників з числа іноземців на навчання за кошти фізичних та/або юридичних осіб може здійснюватися закладами вищої освіти <u>двічі на</u> <u>рік, до і на початку академічних семестрів</u> (але не пізніше 01 листопада і 01 березня відповідно), для здобуття ступенів молодшого бакалавра, бакалавра, магістра.

# Список рекомендованих, рейтинговий список

Для формування *Рейтингового списку* та *Списку рекомендованих* у модулі «Конкурсні пропозиції» оберіть необхідну КП та натисніть «Активні дії» – «Переглянути рейтинговий список»

| 😑 Вступна кампанія                                                                                            |                     |                                    |                       |             |              |                                                  |
|----------------------------------------------------------------------------------------------------|---------------------|------------------------------------|-----------------------|-------------|--------------|--------------------------------------------------|
| <ul> <li>Державне замовлення</li> <li>Максимальні обсяги</li> <li>Обсяги</li> <li>Вступна кампанія</li> </ul> | Предстая<br>Всі дан | ілення<br>ІІ<br>Ікурсні пропозиції |                       |             |              | Створити<br>Редагувати<br>Переглянути            |
| Правила прийому                                                                                               |                     | Вид пропозиції                     | Освітній ступінь(ОКР) | Форма навч. | Спеціальніст | Видалити                                         |
| Приймальна та відбіркова комісії                                                                              |                     | Небюджетна                         | Бакалавр              | Заочна      | 072 Фінанси, |                                                  |
| Конкурсні пропозиції                                                                                          |                     | Небюджетна                         | Бакалавр              | Заочна      | 072 Фінанси, | Розділити ліцензовані обсяги, обсяги на контракт |
| Заяви вступників                                                                                              |                     | Небюджетна                         | Бакалавр              | Денна       | 072 Фінанси, | Розділити обсяги державного замовлення           |
| Акти про допущену технічну помилку                                                                            |                     | Небюджетна                         | Бакалавр              | Заочна      | 072 Фінанси, |                                                  |
| Harasa non sanayupaula                                                                                        |                     | Небюджетна                         | Бакалавр              | Денна       | 072 Фінанси, | Встановити комісію                               |
| стакази про зарахуванни                                                                                       |                     | Закрита                            | Магістр               | Заочна      | 072 Фінанси, | Terrera and the second second                    |
|                                                                                                    |                     | Закрита                            | Магістр               | Денна       | 072 Фінанси, | переглянути реитинговии список                   |
|                                                                                                    |                     | Відкрита                           | Бакалавр              | Заочна      | 072 Фінанси, | Журнал ресстрації вступників                     |
|                                                                                                    |                     | Відкрита                           | Бакалавр              | Денна       | 072 Фінанси, |                                                  |
|                                                                                                    | 4                   |                                    |                       |             |              | Перевірка конкурсних пропозицій                  |

#### Завантаження рейтингового списку

Рейтинговий список відображає всі заяви, які включені до нього, незалежно від статусу. Формується список <u>за конкурсним балом (</u>від максимального) та ознакою <u>особливих підстав (зверху списку)</u>.

Для «небюджетної» конкурсної пропозиції рейтинговий список формується тільки за конкурсним балом (без відображення зайвої інформації).

| Змінити | оригінали | та | черговість | В | списку | ł |
|---------|-----------|----|------------|---|--------|---|
|---------|-----------|----|------------|---|--------|---|

Змінити статус

Скачати список рекомендованих PDF

Скачати список рекомендованих CSV

Скачати рейтинговий список PDF

Скачати рейтинговий список CSV

Фільтрувати

#### Рейтинговий список від 13.06.2018

Бакалавр, Денна, 017 Фізична культура і спорт, 017 Фізична культура і спорт 1 курс

| №<br>п/п | Прізвище, ім'я та по<br>батькові вступника | Конкурсний<br>бал | Пріоритетність<br>заяви | Середній бал<br>документа про освіту | Ознака особливих підстав<br>для зарахування |
|----------|--------------------------------------------|-------------------|-------------------------|--------------------------------------|---------------------------------------------|
| 1        |                                            | 120,156           | 1                       | 8,9                                  | Квота - 1                                   |
| 2        |                                            | 102,896           | 1                       | 6,7                                  | Квота - 1                                   |
| 3        |                                            | 139,049           | 1                       | 8,6                                  |                                             |

#### Рейтинговий список від 13.06.2018 Бакалавр, Заочна, 072 Фінанси, банківська справа та страхування, 072

| №<br>п/п | Прізвище, ім'я та по<br>батькові вступника | Ko | онкурсний<br>бал | Середній бал<br>документа про освіту |
|----------|--------------------------------------------|----|------------------|--------------------------------------|
| 1        |                                            | П  | 301,5            | 145,5                                |
| 2        |                                            | П  | 300              | 150                                  |
| 3 1      |                                            | N  | 220,6            | 85,6                                 |
| 4        |                                            | 1  | 145              | 145                                  |

## Елементи рейтингового списку

| Вид пропозиції                                                  | Небюджетна                                    |  |
|-----------------------------------------------------------------|-----------------------------------------------|--|
| Назва                                                           | 072                                           |  |
| Для вступу іноземців, які прибули в<br>Україну з метою навчання | Hi                                            |  |
| Освітній ступінь(ОКР)                                           | Бакалавр                                      |  |
| Вступ на основі                                                 | Бакалавр                                      |  |
| Форма навчання                                                  | Заочна                                        |  |
| Курс зарахування                                                | 1 Курс                                        |  |
| Спеціальність                                                   | 072 Фінанси, банківська справа та страхування |  |
| Спеціалізація                                                   |                                               |  |
| Структурний підрозділ                                           | Гуманітарно-економічний факультет             |  |

|          |                                                         |                   |                        |                                         |         |                      |                                                                     |             |         | Переведен                          | о на бюджет | _                                 |         |                             |                         |                                                                             |
|----------|---------------------------------------------------------|-------------------|------------------------|-----------------------------------------|---------|----------------------|---------------------------------------------------------------------|-------------|---------|------------------------------------|-------------|-----------------------------------|---------|-----------------------------|-------------------------|-----------------------------------------------------------------------------|
|          |                                                         |                   | Всього                 | Квота 1                                 | Квота 2 | Квота 3              | Іноземці                                                            | Обсяг на ко | онтракт | 0                                  |             |                                   |         |                             |                         |                                                                             |
| Виділе   | ні обсяги                                               |                   |                        |                                         |         |                      |                                                                     |             |         | Зараховано                         | на іншу кон | курсну пропоз                     | ицію    |                             |                         |                                                                             |
| Фактич   | не заповнени                                            | я                 | 0                      | 0                                       | 0       | 0                    | 0                                                                   | 3           |         | 0                                  |             |                                   |         |                             |                         |                                                                             |
| Залиш    | юк                                                      |                   |                        |                                         |         |                      |                                                                     |             |         |                                    |             |                                   |         |                             |                         |                                                                             |
|          |                                                         |                   |                        |                                         |         |                      |                                                                     |             |         | Кваліфік                           | аційний м   | інімум дер                        | жавного | замовленн                   | я                       |                                                                             |
|          |                                                         |                   |                        |                                         |         |                      |                                                                     |             |         |                                    |             |                                   |         |                             |                         |                                                                             |
|          |                                                         |                   |                        |                                         |         |                      |                                                                     |             |         |                                    |             |                                   |         |                             |                         |                                                                             |
| подан    | заяви                                                   |                   |                        |                                         |         |                      |                                                                     |             |         |                                    |             |                                   |         |                             |                         |                                                                             |
|          |                                                         |                   |                        |                                         |         |                      |                                                                     |             |         |                                    |             |                                   |         |                             |                         |                                                                             |
|          |                                                         |                   |                        |                                         |         |                      |                                                                     |             |         |                                    |             |                                   |         |                             |                         |                                                                             |
| Тип конн | курсу                                                   |                   |                        | • •                                     |         |                      |                                                                     |             |         |                                    |             |                                   |         |                             | 1                       | Активні дії 🚦                                                               |
| Тип конн | курсу                                                   | E3                | Номер справи           | <ul> <li>Э</li> <li>Вступник</li> </ul> |         | ГрУкр                | Статус заяви                                                        |             | КБК2    | КБ                                 | ПР          | СБ                                | ч       | Б                           | К                       | Активні дії 🚦<br>РекТК                                                      |
| Тип конн | курсу<br>ID<br>3499085                                  | E3                | Номер справи           | • G<br>Вступник                         |         | ГрУкр                | Статус заяви<br>Рекомендовано                                       | (контракт)  | КБК2    | КБ<br>301.5                        | ПР          | СБ<br>145.5                       | ч       | Б                           | К                       | Активні дії 🚦<br>РекТК<br>На загал                                          |
| Тип коні | kypcy<br>ID<br>3499085<br>3499081                       | E3<br>©           | Номер справи<br>З      | • 😏<br>Вступник                         |         | ГрУкр<br>©           | Статус заяви<br>Рекомендовано<br>До наказу                          | (контракт)  | КБК2    | КБ<br>301.5<br>300                 | ПР          | СБ<br>145.5<br>150                | ч       | Б<br>(8)<br>(8)             | K                       | Активні дії 🚦<br>РекТК<br>На загал<br>На загал                              |
| Тип кон  | kypcy<br>ID<br>3499085<br>3499081<br>3499084            | E3<br>③<br>③      | Номер справи<br>З      | • 😏<br>Вступник                         |         | ГрУкр<br>©<br>©      | Статус заяви<br>Рекомендовано<br>До наказу<br>До наказу             | (контракт)  | КБК2    | КБ<br>301.5<br>300<br>220.6        | ПР          | СБ<br>145.5<br>150<br>85.6        | ч       | 5<br>®<br>®                 | К<br>О                  | Активні дії і<br>РекТК<br>На загал<br>На загал<br>На загал                  |
| Тип коні | Kypcy<br>ID<br>3499085<br>3499081<br>3499084<br>3499086 | E3<br>③<br>③<br>③ | Номер справи<br>3      | • 😏<br>Вступник                         |         | ГрУкр<br>©<br>©<br>© | Статус заяви<br>Рекомендовано<br>До наказу<br>До наказу<br>Допущено | (контракт)  | КБК2    | KE<br>301.5<br>300<br>220.6<br>145 | ПР          | C5<br>145.5<br>150<br>85.6<br>145 | ч       | Б<br>⊗<br>⊗<br>⊗            | K<br>©<br>©             | Активні дії 🚦<br>РекТК<br>На загал<br>На загал<br>На загал                  |
| Тип кон  | Kypcy<br>ID<br>3499085<br>3499081<br>3499084<br>3499086 | E3<br>③<br>③<br>③ | Номер справи<br>3<br>4 | • 5<br>Вступник                         |         | ГрУкр<br>©<br>©<br>© | Статус заяви<br>Рекомендовано<br>До наказу<br>До наказу<br>Допущено | (контракт)  | КБК2    | КБ<br>301.5<br>300<br>220.6<br>145 | ПР          | C5<br>145.5<br>150<br>85.6<br>145 | ч       | 5<br>(8)<br>(8)<br>(8)      | к<br>О<br>О             | Активні дії :<br>РекТК<br>На загал<br>На загал<br>На загал                  |
| Тип коні | kypcy<br>ID<br>3499085<br>3499081<br>3499084<br>3499086 | E3<br>③<br>③<br>③ | Номер справи<br>3<br>4 | • 5                                     |         | ГрУкр<br>©<br>©<br>© | Статус заяви<br>Рекомендовано<br>До наказу<br>До наказу<br>Допущено | (контракт)  | КБК2    | КБ<br>301.5<br>300<br>220.6<br>145 | ПР          | C5<br>145.5<br>150<br>85.6<br>145 | 4       | Б<br>⊗<br>⊗<br>⊗<br>Всього: | к<br>©<br>©<br>(4) На с | Активні дії і<br>РекТК<br>На загал<br>На загал<br>На загал<br>Сторінці: (4) |

## Функції для роботи зі рейтинговим списком

#### (списком рекомендованих)

Списки можна швидко <u>фільтрувати</u> за типом конкурсу (першочергово відноситься для вступу на основі ПЗСО) та за визначеними параметрами.

| Змінити оригінали та черговість в списку |
|------------------------------------------|
| Змінити статус                           |
| Скачати список рекомендованих PDF        |
| Скачати список рекомендованих CSV        |
| Скачати рейтинговий список PDF           |
| Скачати рейтинговий список CSV           |
| Фільтрувати =                            |

| 0                            | Фільтрування таблиці                |   |
|------------------------------|-------------------------------------|---|
| a construction of the second | Номер (шифр) особової справи        |   |
|                              | ID заяви                            |   |
| CONSCRETE NO.                | Номер документу                     |   |
| 6                            | Заява подана в електронному вигляді | • |
| Carlow Carlo                 | П.І.Б.                              |   |
|                              | Статус заяви                        | • |
| 10000                        | Чи рекомендовано за співбесідою     | - |
| 1000                         | К1                                  | • |
| Part of the local data       | К2                                  |   |
| A STATE                      | кз                                  | • |
| 10000                        | Кін                                 | • |
| THE PARTY                    | Наказ про зарахування               | • |

### Список рекомендованих

До списку рекомендованих <u>включаються</u> лише ті заяви, які мають статус «**Допущено**» і вище (у разі зміни статусу через редагування заяви).

Заяви зі статусом «Зареєстровано» («Відмова», «Скасовано») у списку <u>відсутні</u>.

| Под   | ані заяви |    |              |          |                    |               |    |       |   |   |               |
|-------|-----------|----|--------------|----------|--------------------|---------------|----|-------|---|---|---------------|
| Тип к | онкурсу   |    |              | - 4      | 9                  |               |    |       |   | ſ | Активні дії 🚦 |
|       | ID        | E3 | Номер справи | Вступник | Статус заяви       | КБ            | ПР | СБ    | Б | К | РекТК         |
|       | 3499085   | ۲  | 3            |          | Рекомендовано (кон | нтракт) 301.5 |    | 145.5 | ۲ | 0 | На загал      |
|       | 3499081   | 8  |              |          | До наказу          | 300           |    | 150   | 8 | 0 | На загал      |
|       | 3499084   | ۲  |              |          | До наказу          | 220.6         |    | 85.6  | 8 | 0 | На загал      |

#### Функції роботи зі списком рекомендованих

Показники про подані оригінали документів та черговість осіб у списку окремо встановлюються кожній заяві, внесеній до списку. При виборі декількох заяв функція стає неактивною. Зміна статусу в списку може здійснюватися декільком обраним заявам одночасно (за умови однакового попереднього статусу «Допущено», «Рекомендовано» тощо)

| Редагування заяви вступника                  |                                 |                  |                 |
|----------------------------------------------|---------------------------------|------------------|-----------------|
| Загальна інформація ————                     |                                 |                  |                 |
| Номер (шифр) особової справи<br>З            |                                 |                  |                 |
| Черговість в рейтинговому списку, серед всту | пників з однакови               | м конкурсним б   | алом            |
| Подано оригінали документів                  | Подано довідку пр<br>документів | оо місце знаходж | ення оригіналів |
|                                              | l                               | ЗБЕРЕГТИ         | відмінити       |
| Зміна статусу заяв(и)                        |                                 |                  |                 |
| Кількість обраних заяв                       |                                 |                  |                 |
| 1                                            |                                 |                  |                 |
| Рекомендовано (бюджет)                       |                                 |                  |                 |
| Рекомендовано (контракт)                     |                                 |                  |                 |
|                                              | B                               | тановити         | вщмінити        |

#### Функції для роботи зі списком рекомендованих

| Зміна статусу заяв(и)                                    |         |
|----------------------------------------------------------|---------|
| Кількість обраних заяв                                   |         |
| 1                                                        |         |
| Статус заяви                                             |         |
| Рекомендовано (бюджет)                                   | -       |
| Додаткова інформація до статусу —<br>На загальних умовах |         |
| За результатами співбесіди                               |         |
| За квотою 1                                              | I-IUTIA |
| За квотою 2                                              |         |
| За квотою З                                              |         |
|                                                          |         |

| Рекомендовано (контракт)        | * |
|---------------------------------|---|
| Податкова інформація до статусу |   |
| додаткова пформація до статусу  |   |
| На загальних умовах             |   |
|                                 |   |

#### Завантаження списку рекомендованих

У таблиці зі списком рекомендованих відображаються тільки заяви зі статусом «Рекомендовано (бюджет, контракт)» або «До наказу». Формується список рекомендованих аналогічно рейтинговому списку. Завантаження файлу у форматі CSV дозволяє формувати список за визначеними показниками для зручності роботи користувача.

|   | А     | В  | С                  | D                        | E                                         | F                                            |                        |
|---|-------|----|--------------------|--------------------------|-------------------------------------------|----------------------------------------------|------------------------|
| 1 | Номер | ШБ | Конкурсний<br>_бал | Пріоритетність_<br>заяви | Середній_бал_<br>документу_пр<br>о освіту | Ознака_особливих_підстав_<br>для_зарахування |                        |
| 2 | 1     |    |                    |                          |                                           | =                                            |                        |
| 3 | 2     |    |                    |                          |                                           |                                              |                        |
| 4 | 3     |    |                    |                          |                                           | 2.1                                          |                        |
| 5 | 4     |    |                    |                          |                                           | змінити оригінали                            | та черговість в списку |
| 6 |       |    |                    |                          |                                           | Змінити статус                               |                        |
| 7 |       |    |                    |                          |                                           |                                              | DDF 1                  |
|   |       |    |                    |                          |                                           | Скачати список рек                           | омендованих РОР        |
|   |       |    |                    |                          |                                           | Скачати список рек                           | омендованих CSV        |
|   |       |    |                    |                          |                                           | Скачати рейтингов                            | ий список PDF          |
|   |       |    |                    |                          |                                           | Скачати рейтингов                            | ий список CSV          |
|   |       |    |                    |                          |                                           | Фільтрувати                                  | Ŧ                      |
|   |       |    |                    |                          |                                           | and the second second                        |                        |

# Рекомендації до зарахування і подання паперових документів

#### Вступ на бюджет (на основі ПЗСО)

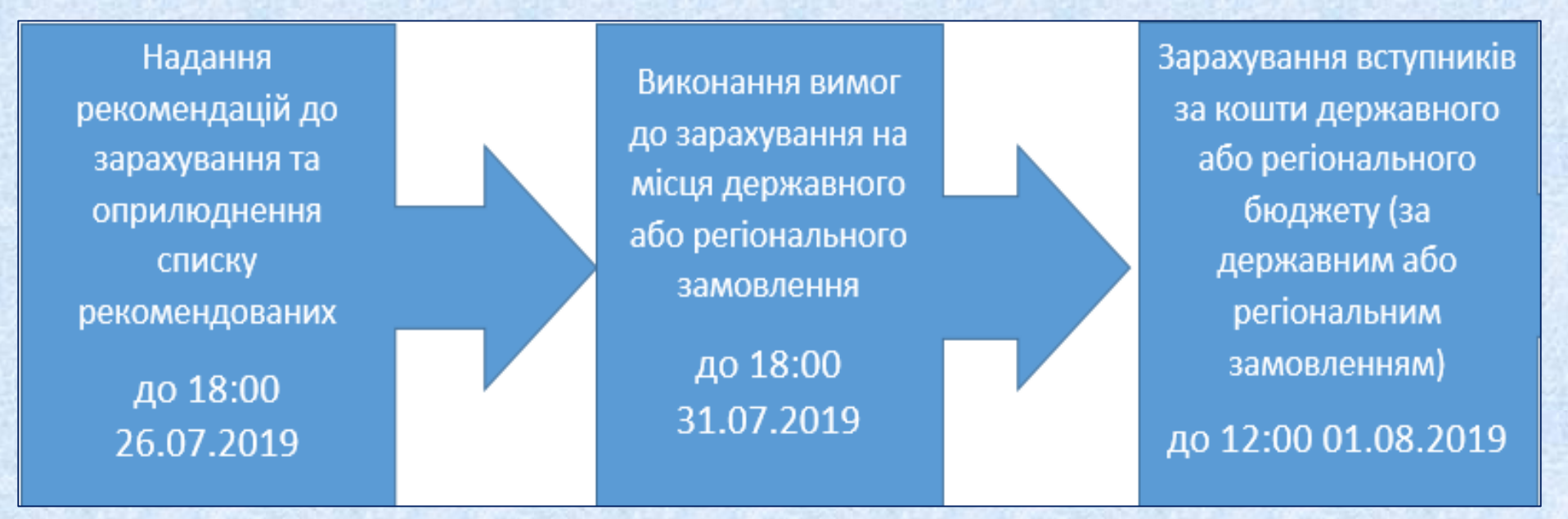

## Рекомендації до зарахування і подання паперових документів

#### Вступ на контракт (на основі ПЗСО)

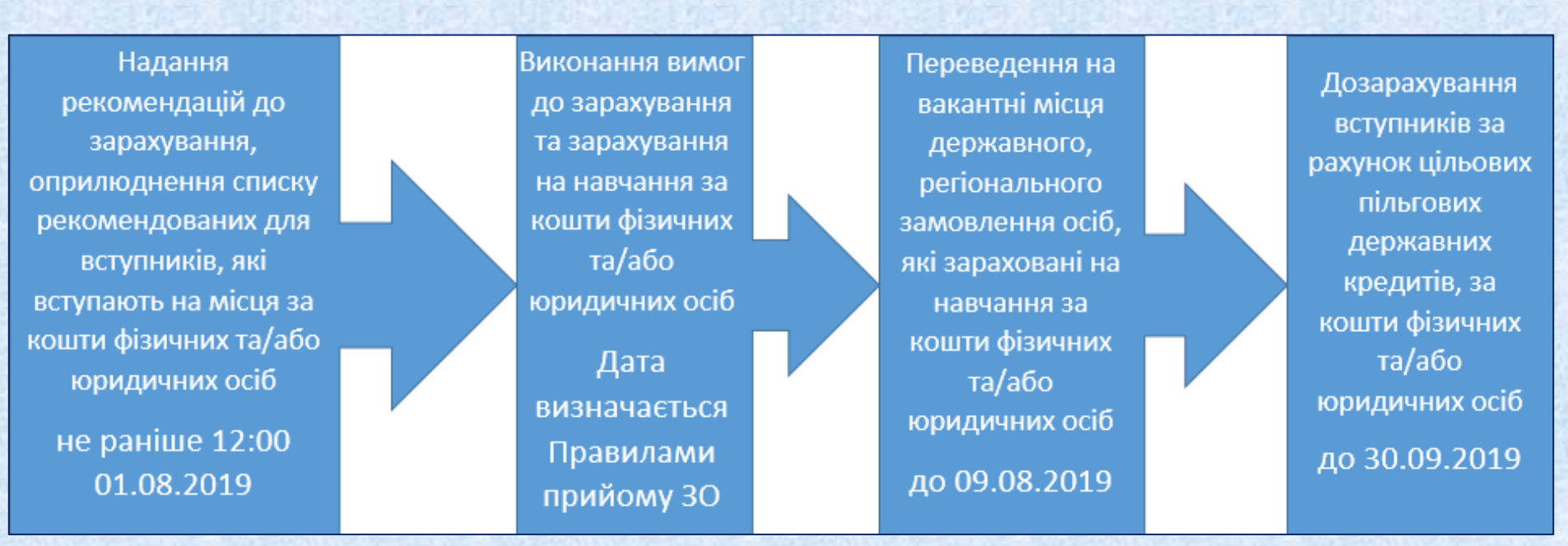

# Накази про зарахування вступників

#### Загальний порядок зарахування:

#### 1) Створіть НАКАЗ ПРО ЗАРАХУВАННЯ з потрібними параметрами

| Створення нак                            | азу про зарахува      | ння                         |                                                            |
|------------------------------------------|-----------------------|-----------------------------|------------------------------------------------------------|
| Рік<br>2019                              |                       | Тип контингенту*            |                                                            |
| Номер наказу*                            | Дата наказу* 🛛 🚦      | Студент                     | •                                                          |
| Номер протоколу*                         | Дата протоколу*       | 🖻 Дата зарахування*         |                                                            |
| Джерело фінансуван                       | ня* 🝷 🗋 До            | одатковий конкурсний відбір | Для зарахування заяв за іншими<br>конкурсними пропозиціями |
| Назва закладу освіти, що в               | идає наказ*           | 6                           |                                                            |
| університет державн                      | ю фіскальної служой з | україни                     | •                                                          |
| Посада керівника*                        | ПІБ керівника*        | Місто*                      |                                                            |
| Ректор                                   | Пашко П.В.            | ІРПІНЬ                      |                                                            |
| Вибір за конкурся<br>Структурний підрозд | юю пропозицією<br>іл  |                             | =                                                          |
| Коментар                                 |                       |                             |                                                            |
| Освітній ступінь(ОКР                     | ?) <b>-</b>           | Курс зарахування*           |                                                            |
| Форма здобуття осві                      | ти 👻                  | 1 Курс                      | •                                                          |
|                                          |                       |                             | СТВОРИТИ                                                   |

#### Загальний порядок зарахування вступників

2) До наказу про зарахування можливо включити вступників, заяви яких знаходяться у статусі «До наказу»:

- відкрийте **Рейтинговий список** (модуль «Конкурсні пропозиції») та встановіть обраним особам статус «ДО НАКАЗУ». При цьому зазначте наказ, до якого включається вступник.
- у рейтингових списках можливо змінювати статуси одночасно кільком заявам. Змінити статус можна також безпосередньо у кожній заяві (у модулі «Заяви»).
- 3) Після цього заяву вступника буде відображено в наказі в таблиці «Заяви, включені до наказу».

|          |             |           |                     | Contraction of the second second second second second second second second second second second second second s | and the second second se |                     |                   | A CONTRACTOR OF THE OWNER | 0.01201 |               |  |
|----------|-------------|-----------|---------------------|----------------------------------------------------------------------------------------------------|----------------------------------------------------------------------------------------------------|---------------------|-------------------|---------------------------|---------|---------------|--|
| Заяви    | включен     | і до нака | 3V                  |                                                                                                    |                                                                                                    |                     |                   |                           |         |               |  |
|          |             |           |                     |                                                                                                    |                                                                                                    |                     |                   |                           |         |               |  |
|          |             |           |                     |                                                                                                    |                                                                                                    |                     |                   |                           |         |               |  |
| Заяв     | 1           |           |                     |                                                                                                    |                                                                                                    |                     |                   |                           | Акт     | ивні дії 🚦    |  |
|          | IDR :       | IDP :     | Вступник            | Спеціальність                                                                                                   | Спеціалізація                                                                                                    | Освітні програми    | Вступ на основі   | ГрУкр :                   | Ін і    | Стать         |  |
|          | 5218564     | 6112034   | алій Петрович       | 081 Право                                                                                                    |                                                                                                    | 31415 Митна безпека | Повна загальн     | 0                         | ۲       | Жіноча        |  |
|          | 5218542     | 4421678   | Любов Василівна     | 081 Право 3                                                                                                    |                                                                                                    | 31415 Митна безпека | Повна загальн     | 0                         | ۲       | Жіноча        |  |
| •        |             |           |                     |                                                                                                    |                                                                                                    |                     |                   |                           |         |               |  |
|          |             |           |                     |                                                                                                    |                                                                                                    | Записи 1 -          | 2 з 2 Відображат  | и: 10                     | •       |               |  |
| Увага! П | ісля наклад | ання КЕП  | внесення змін до на | казу буде забл                                                                                                  | оковано, після                                                                                                    | формування карток   | адобувачів — нем  | ожливим!                  |         |               |  |
|          |             |           |                     |                                                                                                    |                                                                                                    | КЕП ВІДПОВІДАЛ      | ЬНОЇ ОСОБИ        | СФОРМУВАТ                 | И КАРТ  | КИ ЗДОБУВАЧІВ |  |
| 4) Ян    | кщо вс      | тупник    | а <u>помилков</u>   | о включе                                                                                                    | <u>ено</u> до н                                                                                                    | аказу, <u>ВИД</u> А | <u>АЛІТЬ</u> його | запис                     | с з н   | наказу.       |  |
| Взая     | яві всту    | пника     | та в КП відо        | бразитьс                                                                                                    | я попер                                                                                                    | едньо встан         | овлений ст        | атус.                     |         | 94            |  |

#### Загальний порядок зарахування вступників

5) Здійсніть <u>ДРУК</u> наказу про зарахування та додатку до нього. Наказ автоматично вивантажиться у форматі *PDF* за <u>формою № Н-1.03.01</u>, затвердженою наказом МОН. Для зручної роботи з **додатками** до наказу можливе також вивантаження у форматі *XLS*.

6) Якщо змін у наказі немає (видалення з наказу, відрахування особи), <u>після</u> <u>підписання</u> роздрукованого наказу про зарахування **керівником** закладу освіти підтвердіть його в ЄДЕБО накладанням **КЕП**.

7) Натисніть кнопку «СФОРМУВАТИ КАРТКИ ЗДОБУВАЧІВ»: особа переходить з категорії «Вступник» до категорії «Здобувач». Після формування карток здобувачів жодних змін до наказу про зарахування внести неможливо!

| Рік<br>2019 г | •                    |        |           |           |              |   |             |   |     |                 |                                   |
|---------------|----------------------|--------|-----------|-----------|--------------|---|-------------|---|-----|-----------------|-----------------------------------|
| Накази        | кази про зарахування |        |           |           |              |   |             |   |     |                 | Додати                            |
|               | ID :                 | KEI BO | КЕП КПЗО  | СКЗ       | Номер наказу | ÷ | Дата наказу | K | 3 : | Номер протоколу | Deservery                         |
|               | 152383               | 8      | $\otimes$ | $\otimes$ | 1            |   | 06.06.2019  | 2 |     | 1               | Редагувати                        |
| 4             |                      |        |           | Видалити  |              |   |             |   |     |                 |                                   |
|               |                      |        |           |           |              |   |             |   |     |                 | Друк наказу про зарахування (PDF) |
|               |                      |        |           |           |              |   |             |   |     |                 | Друк наказу про зарахування (XLS) |
|               |                      |        |           |           |              |   |             |   |     |                 | Анулювати КЕП                     |
|               |                      |        |           |           |              |   |             |   |     |                 | Налаштування                      |

#### Остаточні статуси заяв

Після завершення Вступної кампанії (проведення усіх зарахувань) заяви не можуть залишатись у статусах:

1. Поточний статус заяви «Рекомендовано (бюджет)» (або «Рекомендовано (контракт)»):

- Потребує зміни на статус «До наказу»
- Потребує зміни на статус «Відхилено (бюджет)» (або, відповідно, «Відхилено (контракт)»)

#### 2. Поточний статус заяви «Зареєстровано»

Усім заявам, що залишились з якихось поважних причин неопрацьованими (з цим статусом) рекомендуємо встановити статус «Відмова», при цьому обов'язково вказується причина відмови (наприклад, «Не допущено до конкурсу»)

#### 3. Поточний статус заяви **«Допущено»** Заяви вступників з цим статусом, які приймали участь у конкурсному відборі, але не отримали рекомендацій до зарахування, залишаються у статусі **«Допущено**».

# Студентські квитки

- Формування замовлення
- Редагування
- Перевірка / зміна фото
- Внесення параметрів
- Підпис
- Видача

#### Формування замовлення на студентські квитки

# **Здобувачі освіти** — Картки здобувачів — Активні дії — Замовити документи (для одного або кількох обраних здобувачів)

|                     |                    |             |       |           |                           | _ |                                  |                |            |     |
|---------------------|--------------------|-------------|-------|-----------|---------------------------|---|----------------------------------|----------------|------------|-----|
| Бакалав             | зр                 |             |       |           |                           |   |                                  |                | Активні ді | ï : |
| Спеціал             | ііст               |             |       |           |                           |   | Картка здобувача                 |                |            |     |
| Магістр             |                    |             | ID :  | Статус з  | Статус навч               |   | Створити картку з                | добувача       |            |     |
| Доктор              | філософії          |             | 80    | 09.01.201 | Переведенн                |   |                                  |                |            |     |
| Локтор              | наук               |             | 79    | 01.09.201 | Переведенн                |   | Змінити дату закінчення навчання |                | я          |     |
| доктор              | ind y t            |             | 78    | 01.09.201 | Переведенн                |   | Змінити рік бюдже                |                |            |     |
|                     |                    |             | 78    | 01.09.201 | Поновлення                |   |                                  |                |            |     |
| 2. 199              |                    |             | 78    | 31.08.201 | Поновлення                |   | Додати статус "За                | кінчення навча | ння"       |     |
|                     |                    |             | 78    | 01.09.201 | Переведенн                |   | Полати статис "По                | строкорий рип. | 100"       |     |
|                     |                    |             | 78    | 01.09.201 | Переведенн                |   | додани статус до                 | строковии вину | , ch       |     |
|                     |                    |             | 78    | 23.08.201 | Зарахування               | I | Замовити докумен                 | ти             |            |     |
| -                   |                    |             | 78    | 23.08.201 | Зарахування               |   |                                  |                |            |     |
|                     |                    |             |       |           |                           |   | Скасувати навчан                 | ни             |            |     |
| мовлення докум      | ментів             |             |       |           |                           |   |                                  |                |            |     |
|                     |                    |             |       |           |                           |   |                                  |                |            | 4   |
| окумента *          |                    |             |       |           |                           |   |                                  |                |            | Ŧ   |
| дентський квиток    |                    |             |       |           |                           |   |                                  |                |            |     |
| брані студенти (1): |                    |             |       |           |                           |   |                                  |                |            |     |
| цобувач             | П.І.Б. англійською | Форма навч. | ЗНав  | ч         | Освітній ступінь (рівень) |   | Спеціальність                    | Спеціалізація  | Професія   | -   |
| a 29.09             |                    | Денна       | 28.06 | .2022     | Бакалавр                  | 1 | 231 Соціальна робота             |                |            |     |
|                     |                    |             |       |           |                           |   |                                  |                | •          |     |
|                     |                    |             |       |           |                           |   |                                  |                |            |     |
|                     |                    |             |       |           |                           |   |                                  | ЗАМОВИТИ       | ВІЛМІНИТИ  |     |

#### Замовлення на студентські квитки

| Загальна інформація               | Оберіть тип документа для переходу до списку документів |  |  |  |  |  |  |
|-----------------------------------|---------------------------------------------------------|--|--|--|--|--|--|
| Замовити дублікат                 | Тип документа                                           |  |  |  |  |  |  |
| Анулювати документ                | Диплом кваліфікованого робітника державного зразка      |  |  |  |  |  |  |
| Дублікат без вихідного документу  | Диплом молодшого спеціаліста (ЗПТО) державного зразка   |  |  |  |  |  |  |
| Документ для 'Особливих випадків' | Диплом молодшого спеціаліста державного зразка          |  |  |  |  |  |  |
| Бланки документів                 | Диплом бакалавра державного зразка                      |  |  |  |  |  |  |
| Звіти                             | Диплом спеціаліста державного зразка                    |  |  |  |  |  |  |
|                                   | Диплом магістра державного зразка                       |  |  |  |  |  |  |

| Тип документа                                              | Новий | Перевірений | Підпис.ВО                                                                                                    |
|------------------------------------------------------------|-------|-------------|----------------------------------------------------------------------------------------------------|
| Диплом кваліфікованого робітника державного зразка         | 0     | 0           | 0                                                                                                    |
| Диплом молодшого спеціаліста (ЗПТО) державного зразка      | 0     | 0           | 0                                                                                                    |
| Диплом молодшого спеціаліста державного зразка             | 0     | 0           | 0                                                                                                    |
| Диплом бакалавра державного зразка                         | 0     | 3           | 1                                                                                                    |
| Диплом спеціаліста державного зразка                       | 0     | 0           | 0                                                                                                    |
| Диплом магістра державного зразка                          | 3     | 0           | 0                                                                                                    |
| Студентський квиток                                        | 1     | 1           | 0                                                                                                    |
| Учнівський квиток                                          | 0     | 0           | 0                                                                                                    |
| Свідоцтво про присвоєння (підвищення) робітничої кваліфіка | 0     | 0           | 0                                                                                                    |
| Моряки. Диплом кваліфікованого робітника державного зразка | 0     | 0           | 0                                                                                                    |
| Військові. Диплом молодшого спеціаліста державного зразка  | 0     | 0           | 0                                                                                                    |
| Військові. Диплом бакалавра державного зразка              | 0     | 0           | 0                                                                                                    |
| Військові. Диплом спеціаліста державного зразка            | 0     | 0           | 0                                                                                                    |
| Військові. Диплом магістра державного зразка               | 0     | 0           | 0                                                                                                    |
| Диплом бакалавра власного зразка                           | 0     | 0           | 0                                                                                                    |
| Диплом магістра власного зразка                            | 0     | 0           | 0                                                                                                    |
| Диплом доктора філософії                                   | 0     | 0           | 0                                                                                                    |
| Диплом доктора наук                                        | 0     | 0           | 0                                                                                                    |
| Моряки. Свідоцтво про присвоєння (підвищення) робітничої к | 0     | 0           | 0                                                                                                    |
|                                                            |       |             | and the second second se |

#### Опрацювання замовлення на студентські квитки

| зий ② Перевірений ③ Підписаний ві                                      | дповідальною особою ( Підписаниі                   | й керівником 🏼 👩 Підписаний | 6 В роботі   | і 🕜 Вида                      | аний 🚯 Анульований                              |
|------------------------------------------------------------------------|----------------------------------------------------|-----------------------------|--------------|-------------------------------|-------------------------------------------------|
| аметри                                                                 |                                                    |                             |              |                               | Показати вибране \Xi                            |
|                                                                        |                                                    |                             | Пошук        | документів                    | ۹                                               |
| <b>ТСЬКИЙ КВИТОК</b>                                                   |                                                    |                             |              |                               | Підготувати                                     |
| П і ID доку і Серія і Номе<br>3793114                                  | рі Прізвище і Ім'я і По<br>Горбатенко Валентина Ле | батькові́ Дата видачі і Д   | Ційсний до 🤅 | Факультет<br>Факультет правни | Редагувати                                      |
|                                                                        |                                                    |                             |              | Записи 1 -                    | Редагувати декілька<br>Вивантажити CSV по полях |
| Редагування докумен                                                    | та                                                 |                             |              |                               | Вивантажити CSV по статусах                     |
| <ul> <li>Персональні дані</li> </ul>                                   |                                                    |                             |              |                               | Видалити                                        |
| <ul> <li>Інформація про навчання</li> </ul>                            | •                                                  |                             |              |                               |                                                 |
| <ul> <li>Заклад освіти</li> </ul>                                      |                                                    |                             |              |                               |                                                 |
| ∨ Інше                                                                 |                                                    |                             |              |                               |                                                 |
| <sup>Тип документа</sup><br>Студентський квиток<br>Результат перевірки | Серія документа                                    | Номер до                    | кумента      |                               |                                                 |
|                                                                        |                                                    | ЗБЕРЕГТИ ВИ                 | імінити      |                               | 1                                               |

#### Фотографія на студентський квиток

У редагуванні студентського/учнівського квитка завантажте фото вступника у форматі: JPEG/JPG, 248х310px - 360х450px Якщо, все ж таки, фотографія завантажена з неправильними параметрами, система повідомить «Співвідношення сторін фото має бути 4:5»

| Редагування докумен                                                                               | па                                             |                                                           |
|---------------------------------------------------------------------------------------------------|------------------------------------------------|-----------------------------------------------------------|
| • Персональні дані                                                                                |                                                |                                                           |
| Прізвище *                                                                                        | luta *<br>Br                                   | По батькові<br>Ма                                         |
| Дата народження *<br>29.09                                                                        | стать *<br>Жіноча                              | Фото *<br>Перетяніть або натисніть для завантаження файлу |
| Тип документа, що засвідчув особу *<br>Паспорт громадянина Україн<br>Серія документа, що засвідчу | чи з безконтактним електронним нос<br>ує особу |                                                           |
|                                                                                                   |                                                | Номер документа, що засвідчує особу *<br>07               |
| рноклп<br>36 <sup>.</sup><br>Встановлювати тільки у р                                             | азі надання попередження! Підтверджую, що номе | р відповідає вказаному у палеровому документі             |
|                                                                                                   |                                                | ЗБЕРЕГТИ <b>ВІДМІНИТИ</b>                                 |

101

#### Фотографія на студентський квиток: параметри

1. <u>Розмір</u> фотографії — 21 х 27 мм, зображення растрове (\*.jpg) з роздільною здатністю 300 dpi, без компресії, кольоровий профіль — sRGB, вбудований; максимальний розмір файлу — 100k.

2. Фотографія повинна бути <u>актуальною</u> (зробленою протягом останніх 6 місяців), чорно-білою або кольоровою, з білим чи світлим заднім фоном. Фотографії з темним або візерунчатим фоном не приймаються.

3. Зображення повинно містити зображення обличчя, шиї та плечей.

4. Зображення обличчя повинно складати близько 60-80% фотографії.

5. Обличчя повинно бути сфотографовано виключно у <u>анфас</u>, з мімікою (виразом), що не спотворюють його риси, без головного убору. Обличчя повинно міститися у центрі фотографії. Відстань від голови до верхнього краю фото повинно бути приблизно 1-3 мм.

6. <u>Неприпустиме фотографування</u> у верхньому одязі (наприклад, у пальто, куртці, тощо), а також у головних уборах. Не припускаються фотографії із неодягненою верхньою частиною тулуба.

7. Зображення повинно бути якісним — без подряпин та пошкоджень.

Якщо особа носить <u>окуляри</u>, то припускається фотографуватися у окулярах.
 Неприпустимо фотографуватися у темних або опушених на ніс окулярах.
 Відблиск скелець окулярів не повинен затемнювати очі.

#### Фотографія на студентський квиток: приклади

#### Рекомендовані пропорції фотографій:

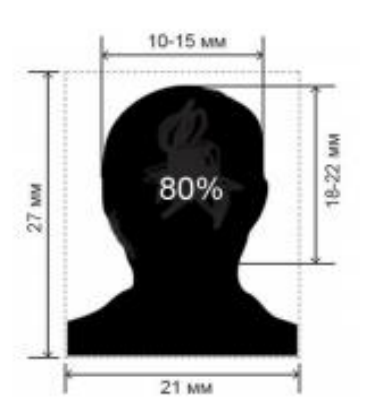

Приклад якісного фото для студентського квитка

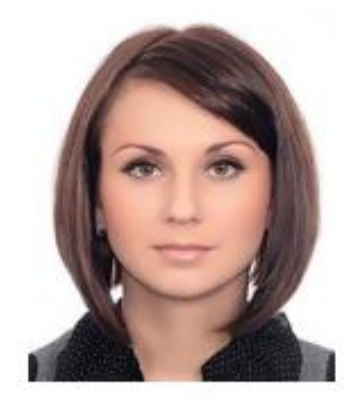

Фото, які не відповідають необхідним стандартам студентських квитків:

Занадто темне фото

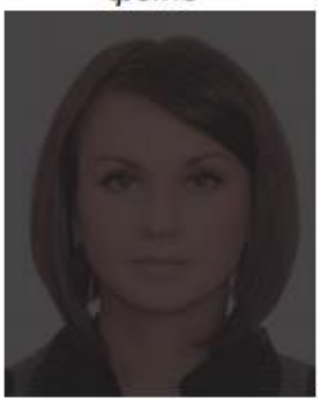

Розмите фото

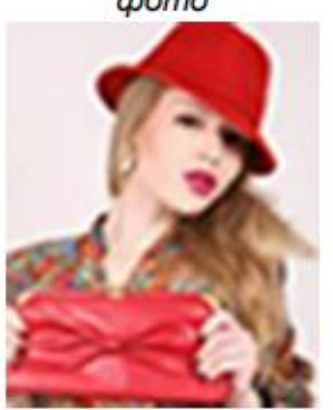

Обличчя займає менше 60-80% фотографії

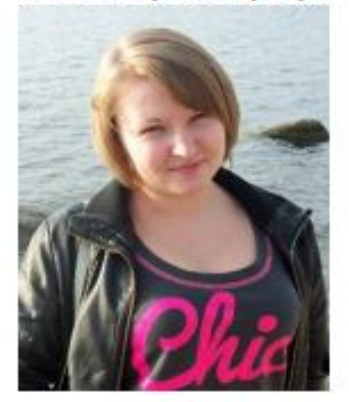

| Інформація про навчан             | іня ()                             |       |                                       |         |  |  |  |  |  |
|-----------------------------------|------------------------------------|-------|---------------------------------------|---------|--|--|--|--|--|
| Форма навчання *                  |                                    |       |                                       |         |  |  |  |  |  |
| Денна                             |                                    |       |                                       |         |  |  |  |  |  |
| Дата видачі *                     | <b></b>                            |       | Дійсний до *                          | <b></b> |  |  |  |  |  |
| необхідно заповнити поле "Дата в  | зидачі"                            |       | необхідно заповнити поле "Дійсний до" |         |  |  |  |  |  |
| Факультет                         |                                    |       |                                       |         |  |  |  |  |  |
| Факультет соціальних нау          | к і соціальних технологій          | Група |                                       |         |  |  |  |  |  |
|                                   |                                    |       |                                       |         |  |  |  |  |  |
| <ul> <li>Заклад освіти</li> </ul> |                                    |       |                                       |         |  |  |  |  |  |
| ∨ Інше                            |                                    |       |                                       |         |  |  |  |  |  |
| Тип документа                     |                                    |       |                                       |         |  |  |  |  |  |
| Студентський квиток               | нтський квиток Серія документа Ном |       |                                       |         |  |  |  |  |  |
| Результат перевірки               |                                    |       |                                       |         |  |  |  |  |  |
|                                   |                                    |       |                                       |         |  |  |  |  |  |

#### Замовлення на студентські квитки: КЕП та XML-файл

- Відмінність накладання КЕП при замовленні студентського квитка: <u>підписує тільки</u> ВІДПОВІДАЛЬНА ОСОБА
- Після підписання документа КЕП ВІДПОВІДАЛЬНОЇ ОСОБИ, він відображається у вкладці «Підписаний». Після вивантаження XML-файлу документи переходять у вкладку «В роботі»
- У вкладці «В роботі» також є можливість вивантажити XML-файл для направлення інформації до відповідних установ, уповноважених здійснювати друк та видачу СТУДЕНТСЬКИХ (УЧНІВСЬКИХ) КВИТКІВ

|                                   | The second second second second second second second second second second second second second second second se |          |               | The second second second second second second second second second second second second second second second se |                |      |             |                                                  | 1     |
|-----------------------------------|----------------------------------------------------------------------------------------------------|----------|---------------|----------------------------------------------------------------------------------------------------|----------------|------|-------------|--------------------------------------------------|-------|
| Загальна інформація               |                                                                                                    |          | Denesiaeumă   | 0                                                                                                    |                |      |             |                                                  |       |
| Замовити дублікат                 | <b>U</b> H                                                                                                    | овии 🕲   | перевірении ( | в) підписа                                                                                                    | ании відповіда | льно | ою о        | сооою 🍯 Підписаний керівником 🍯 Підписаний 🦉 В р | 00001 |
| Анулювати документ                | N4 17-                                                                                                    |          |               |                                                                                                    |                |      |             |                                                  |       |
| Дублікат без вихідного документу  | ✓ Tia                                                                                                    | раметри  |               |                                                                                                    |                |      |             |                                                  |       |
| Документ для 'Особливих випадків' |                                                                                                    |          |               |                                                                                                    |                |      |             |                                                  |       |
| Бланки документів                 | CTUR                                                                                                    |          |               |                                                                                                    |                |      |             | Активні дії 🚦                                    |       |
| Звіти                             | Студе                                                                                                    | ентськии | квиток        |                                                                                                    |                |      |             | Переглянути                                      |       |
|                                   |                                                                                                    | п        | ID доку       | Серія                                                                                                    | Номер          | 1    | П           |                                                  | Дат   |
|                                   |                                                                                                    | 0        | 3738435       | KB                                                                                                    | 12622326       |      | A۲          | Вивантажити XML                                  | 01.   |
|                                   |                                                                                                    | 0        | 3722610       | KB                                                                                                    | 12622349       |      | Бе          |                                                  | 01.   |
|                                   |                                                                                                    | 0        | 3722579       | KB                                                                                                    | 12622347       |      | Ba          | Вивантажити CSV по полях                         | 01.   |
|                                   |                                                                                                    | 0        | 3722688       | KB                                                                                                    | 12622329       |      | Be          | Вивантажити CSV по статусах                      | 01.   |
|                                   |                                                                                                    | 0        | 3731825       | KB                                                                                                    | 12622341       |      | Bo          |                                                  | 01.   |
|                                   |                                                                                                    | 0        | 3722128       | KB                                                                                                    | 12622327       |      | Вс В реєстр | В реєстр                                         | 01.   |
|                                   |                                                                                                    | 0        | 3722643       | KB                                                                                                    | 12622344       |      | Дá          | 0                                                | 01.   |
|                                   |                                                                                                    | 0        | 3722611       | KB                                                                                                    | 12622340       |      | Ed          | Сканкопія дозвільного документа                  | 01.   |
|                                   |                                                                                                    | 0        | 3722388       | KB                                                                                                    | 12622330       |      | Ку          | Анулювати                                        | 01.   |
|                                   |                                                                                                    | 0        | 3722406       | KB                                                                                                    | 12622342       |      | M           |                                                  | 01.   |
|                                   |                                                                                                    | 0        | 3722626       | KB                                                                                                    | 12622328       |      | 0           | Отримати серію та номер з ІВС "Освіта"           | 01.   |
|                                   |                                                                                                    | 0        | 3722691       | KB                                                                                                    | 12622348       |      | П           |                                                  | 01.   |

105

#### Замовлення на студентські квитки: активація

- Інформація про виготовлені студентські/учнівські квитки відповідними установами імпортується до ЄДЕБО автоматично.
- Перед включенням студентського квитка до Реєстру студентських (учнівських) квитків, заповніть серію та номер кнопкою «Отримати серію та номер з IBC Освіта».
- Для підтвердження співпадіння даних особи в ЄДЕБО та в «ІВС Освіта» користуйтесь (<u>у підтверджених випадках</u>!) кнопкою «Ігнорувати неспівпадіння даних в ЄДЕБО та ІВС «Освіта»».
- Для активації студентського квитка та його автоматичного додання в Картку фізичної особи натисніть «Активні дії» - «В реєстр».
- Лише студентські квитки, які включені до **Реєстру**, надають можливість студентам отримати **пільговий проїзд**!

<u>Зверніть увагу!</u> Якщо особі потрібно **повторно** замовити студентський квиток (втрата документа, зміна прізвища тощо), 30 замовляє його як **НОВИЙ**. Тобто <u>без використання модуля «ЗАМОВЛЕННЯ ДУБЛІКАТІВ»</u> та <u>без анулювання</u> документа у картці фізичної особи. При внесенні до **Реєстра** нового документа, анулювання попереднього документа здійснюється <u>автоматично</u>.

# Сервіс перевірки документів

- Перевірка документів в ЄДЕБО
- Перевірка документів через сайт ДП «Інфоресурс»

## Перевірка документів:

#### Документи про освіту та студентські (учнівські) квитки

| ≡ Перевірка документів                                                                                                    |                                                                                  |        |                                                                                                    |  |                                          | ۰ | ۵ | 9 |
|----------------------------------------------------------------------------------------------------|----------------------------------------------------------------------------------|--------|----------------------------------------------------------------------------------------------------|--|------------------------------------------|---|---|---|
| <ul> <li>Перевірка документів</li> <li>Документи про освіту та студентські<br/>(учнівські) квитки</li> </ul>                                                                                                    | Перевірка документів про с                                                       | освіту | ¥                                                                                                    |  |                                          |   |   |   |
|                                                                                                    | Серія документа (вводити за наявнос                                              | сті)   | ) Номер документа *                                                                                                    |  |                                          |   |   |   |
| Свідоцтво про базову загальну середню оса<br>Свідоцтво про базову загальну середню оса<br>Атестат про повну загальну середню освіту<br>Свідоцтво про присвоєння (підвищення) роб<br>Диплом кваліфікованого робітника<br>Диплом молодшого спеціаліста | зіту<br>зіту за спеціальною програмою<br>Бітничої кваліфікації державного зразка |        | Диплом бакалавра<br>Диплом спеціаліста<br>Диплом магістра<br>Диплом доктора філософії<br>Диплом кандидата наук<br>Диплом доктора наук |  | Учнівський квиток<br>Студентський квиток |   |   |   |
# <u>Перевірка документів про освіту та</u> <u>студентських квитків у Реєстрах</u>

(перехід до реєстрів з сайту ЄДЕБО - <u>https://info.edbo.gov.ua/</u> або сайту ДП «Інфоресурс» - <u>https://www.inforesurs.gov.ua/</u>)

Реєстр документів про освіту

 <u>https://info.edbo.gov.ua/edu-documents/</u>

 Реєстр студентських (учнівських) квитків

 <u>https://info.edbo.gov.ua/student-tickets/</u>

Сайт ЄДЕБО

https://info.edbo.gov.ua

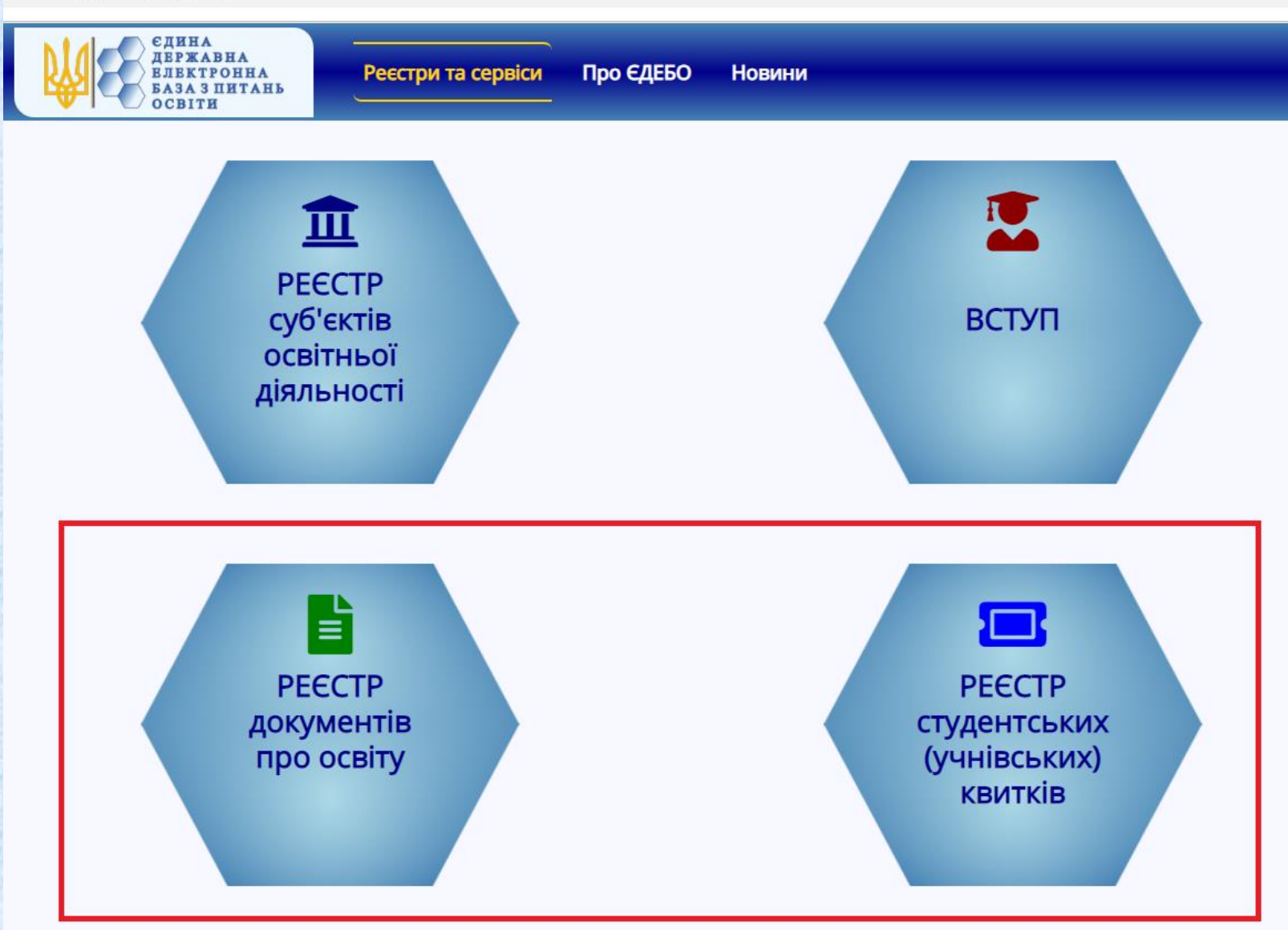

## Сайт ДП «Інфоресурс»

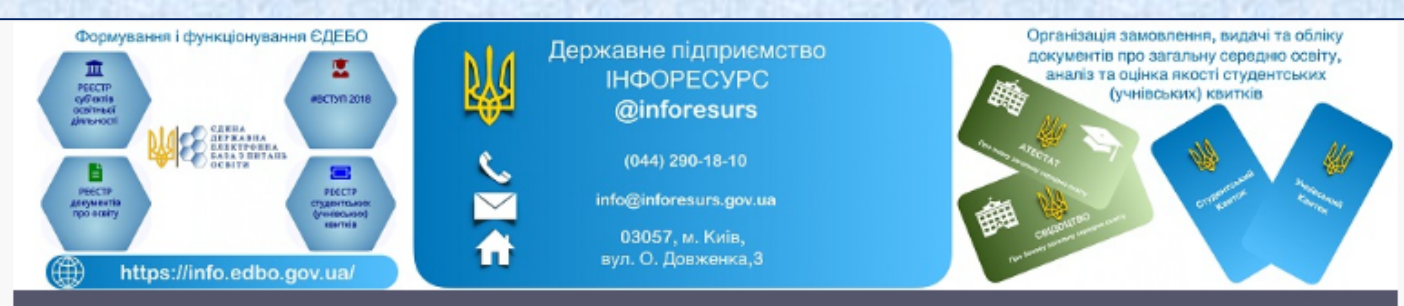

<u>Головна| Новини| Зразки| Правове поле| Порядок замовлення документів| Завантаження| Запити| Питання-відповіді| Контакти</u>

#### Independence Inforesurs.gov.ua

::Календар::

| <u>«</u> Травень 2019 <u>»</u> |    |    |    |    |           |    |  |  |
|--------------------------------|----|----|----|----|-----------|----|--|--|
| Пн                             | Вт | Ср | Чт | Пт | <b>C6</b> | Нд |  |  |
|                                |    | 1  | 2  | 3  | 4         | 5  |  |  |
| 6                              | 7  | 8  | 9  | 10 | 11        | 12 |  |  |
| 13                             | 14 | 15 | 16 | 17 | 18        | 19 |  |  |
| 20                             | 21 | 22 | 23 | 24 | 25        | 26 |  |  |
| 27                             | 28 | 29 | 30 | 31 |           |    |  |  |

:: Архів новин ::

#### • Травень 2019 (1)

- Жовтень 2018 (2)
- Липень 2018 (1)
- Червень 2018 (1)
- Травень 2018 (4)
- Квітень 2018 (4)

Відобразити / Сховати весь архів

#### Державне підприємство «Інфоресурс»

Державне підприємство «Інфоресурс» належить до сфери управління Міністерства освіти і науки України. Підприємство є адміністратором Єдиної державної електронної бази з питань освіти (далі – ЄДЕБО), уповноваженим органом з питань забезпечення навчальних закладів документами про освіту державного зразка та координації робіт щодо забезпечення навчальних закладів студентськими (учнівськими) квитками.

#### Метою діяльності підприємства є:

формування та функціонування ЄДЕБО (збирання, реєстрація, накопичення, зберігання, адаптування, внесення змін, поновлення, використання, поширення (розповсюдження, передача), оброблення та захист даних, що містяться в ЄДЕБО);

організація замовлення, видачі та обліку документів про освіту державного зразка;

координація робіт з організації замовлення, видачі та обліку студентських (учнівських) квитків державного зразка, моніторинг якості карток студентських (учнівських) квитків та процесу їх виготовлення.

Підприємство є правонаступником всього майна, прав та обов'язків державного підприємства «Державний центр прикладних інформаційних технологій» (ідентифікаційний код 30858892).

Інформація про фінансові показники діяльності ДП "Інфоресурс"

Перелік питань, які вирішуються відділами ДП "Інфоресурс"

Електронні адреси для звернень щодо роботи в ЄДЕБО

ПОРЯДОК ПІДКЛЮЧЕННЯ навчального закладу (установи) до ЄДЕБО

КЕРІВНИЦТВО користувача ЄДЕБО

<u>Технічна підтримка ЄДЕБО: відкрито вакансії ПРОГРАМІСТА, АДМІНІСТРАТОРА БАЗИ ДАНИХ</u> Спово для пошуку Пошук Додати в обране РЕЄСТР суб`ектів освітньої діяльності РЕЄСТР документів

МАПА САЙТУ

про освіту

РЕЄСТР студентських (учнівських) квитків

РЕЄСТРАЦІЯ додаткових користувачів в ЄДЕБО

### Перевірка документів: форми для заповнення

#### https://info.edbo.gov.ua/edu-documents/

https://info.edbo.gov.ua/student-tickets/

| РЕЄСТР ДОКУМЕНТІВ ПРО ОСВІТУ                                                                                                    | РЕЕСТР СТУДЕНТСЬКИХ (УЧНІВСЬКИХ) КВИТКІВ                                                                                                    |
|----------------------------------------------------------------------------------------------------|----------------------------------------------------------------------------------------------------|
| дані документа про освіту                                                                                                    | дані студентського (учнівського) квитка                                                                                                    |
| Документи про вищу освіту 💌                                                                                                    | Серія *                                                                                                    |
| Оберіть тип документа                                                                                                    | Номер *                                                                                                    |
| Cenia *                                                                                                    | ДАНІ ОСОБИ                                                                                                    |
|                                                                                                    | Прізвище *                                                                                                    |
| номер *                                                                                                    | IM'8 *                                                                                                    |
| ДАНІ ОСОБИ                                                                                                    |                                                                                                    |
| Прізвище *                                                                                                    |                                                                                                    |
| Iм'я *                                                                                                    | Підтверджую, по батькові відсутнє                                                                                                    |
| По батькові                                                                                                    | 703-                                                                                                    |
|                                                                                                    | 435                                                                                                    |
| Підтверджую, по батькові відсутнє                                                                                                    | info.edbo.gov.ua                                                                                                    |
| <i>9</i> 67e                                                                                                    | Введіть символи, що зображені вище                                                                                                    |
| info.edbo.gov.ua                                                                                                    | Надіслати запит                                                                                                    |
| Для зміни символів натисніть на зображення                                                                                                    | Для пошуку документа в реєстрі заповніть необхідні поля. Поля, що відмічені                                                                             |
| Введіть символи, що зображені вище                                                                                                    | зірочкою, є обов'язковими.<br>Поля «Прізвище», «Ім'я», «По батькові», «Серія» та «Номер» документа                                                      |
| Наліспати залит                                                                                                    | заповнюються згідно з їх написанням у документі.                                                                                                    |
| падизнати запит                                                                                                    | Поля «Прізвище», «Ім'я», «По батькові» заповнюються українською мовою.<br>Поле «По батькові» не заповнюється тільки у разі його відсутності у паспорті. |
| Для пошуку документа в реєстрі заповніть необхідні поля. Поле, що відмічено                                                                                 | Відсутність поля «По батькові», потрібно підтвердити, поставивши позначку у                                                                             |
| зірочкою є обов'язковим.                                                                                                    | відповідне поле.                                                                                                    |
| Поля «Прізвище», «Ім'я», «По батькові», «Серія» та «Номер» документа                                                                                        | Дані, вказані при перевірці, передаються до пошукової системи в захищеному                                                                              |
| заповнюються згідно з їх написанням у документі.                                                                                                    | вигляді.                                                                                                    |
| поля «прізвище», «Ім'я», «По ратькові» заповнюються українською мовою.<br>Поле «По батькові» не заповнюється тільки у разі його відостності у распості      |                                                                                                    |
| поле «по оатъков» не заповнюється тільки у разі иого відсутності у паспорті.<br>Відсутність подя «По батькові», потрібно підтвердити, поставивши розначку у |                                                                                                    |
| відповідне поле.                                                                                                    |                                                                                                    |
| Дані, вказані при перевірці, передаються до пошукової системи в захищеному                                                                                  |                                                                                                    |
| вигляді.                                                                                                    |                                                                                                    |
|                                                                                                    |                                                                                                    |

# Звернення

- Загальний вигляд звернень до МОН та ТА
- Перелік звернень, загальні параметри та функції звернень

## Звернення: загальний вигляд розділу

Розділ «Звернення» створений для розгляду запитів (звернень) закладів освіти (установ) та вирішення проблемних питань в ЄДЕБО. Він функціонує з метою заміни листів електронної пошти та максимального скорочення паперового листування. Звернення направляються до:

- МОН (розпорядника ЄДЕБО)
- ДП «Інфоресурс» (ТА, технічного адміністратора ЄДЕБО)

| ≡ Звернення                                                                                                    |                                                                                                    |                        |
|----------------------------------------------------------------------------------------------------|----------------------------------------------------------------------------------------------------|------------------------|
| <ul> <li>Звернення</li> <li>Перелік звернень</li> <li>Створити звернення до Інфоресурс (ТА<br/>ЄДЕБО)</li> </ul> | <ol> <li>Усі</li> <li>Чернетка</li> <li>Потребує розгляду</li> <li>Опрацьовується</li> <li>Вирішено</li> <li>Е</li> </ol> | Зідмова                |
| Створити звернення до МОН<br>(Розпорядник ЄДЕБО)                                                                 | Кому і         Код … і         Тип звернення         і         Модуль         і                                           | ивні дії<br>Код і Закг |

<u>Детально: Керівництво користувача ЄДЕБО</u>. Розділ 8 «Звернення»

### Звернення до ТА

Створення звернення до ТА

#### Перелік звернень

Створити звернення до Інфоресурс (ТА СДЕБО)

Створити звернення до МОН (Розпорядник ЄДЕБО)

| Реквізити звернення                           |                                    |                |
|-----------------------------------------------|------------------------------------|----------------|
| Тип звернення                                 |                                    | •              |
| Модуль                                        |                                    | •              |
| Тема<br>Необхідно заповнити поле              |                                    |                |
| Супровідний текст<br>Необхідно заповнити поле |                                    |                |
| Дата офіційного листа 💼                       | Вихідний номер офіційного листа    |                |
| Файли                                         |                                    |                |
|                                               | Перетяніть або натисніть для заван | таження файлів |
| Файли звернення                               |                                    |                |
| Назва файлу                                   | 1                                  |                |
|                                               |                                    |                |

### Звернення до МОН

| Створення звернення до МОН                                                                                |                                              |       |
|----------------------------------------------------------------------------------------------------|----------------------------------------------|-------|
| <ul> <li>Реквізити звернення</li> <li>Тип звернення</li> <li>Редагування конкурсних пропозицій</li> </ul> |                                              |       |
| Супровідний текст<br>Необхідно заповнити поле                                                             |                                              |       |
| Дата офіційного листа 💼                                                                                   | Вихідний номер офіційного листа              |       |
| <b>^</b> Файли                                                                                            |                                              |       |
|                                                                                                    | Перетяніть або натисніть для завантаження фа | айлів |
| Файли звернення                                                                                           |                                              |       |
| Назва файлу                                                                                               | : Створен                                    |       |

### Звернення до МОН: перелік типів

Кому адресовано звернення

МОН (Розпорядник ЄДЕБО)

#### Код закладу освіти

- Запит на створення картки здобувача
- Погодження держзамовником порушених термінів створення конкурсних пропозицій
- Редагування конкурсних пропозицій
- Зміна файлу з результатами творчого конкурсу
- Потребує підтвердження державним замовником
- Підтверджено внесення конкурсної пропозиції
- Дозвіл на переведення на іншу спеціальність

Перелік типів звернень розширюється! (чекайте роз'яснень у новинах ЄДЕБО)

## Загальні вимоги до звернень:

- 1. Додавати до звернень тільки якісні сканкопії документів
- 2. Всі документи мають бути в горизонтальному відображенні, без жодних поворотів та нахилів
- До звернення мають бути додані копії документів, які дозволять однозначно ідентифікувати особу (тобто ті, які є в картці фізичної особи)
- Перш ніж писати звернення, переконайтесь, що проблема існує, але заклад освіти не може її виправити без сторонньої допомоги
- Перечитайте керівництво користувача та створіть звернення відповідно викладених в ньому вимог (щодо конкретного типу звернення)

# Дякуємо за увагу!

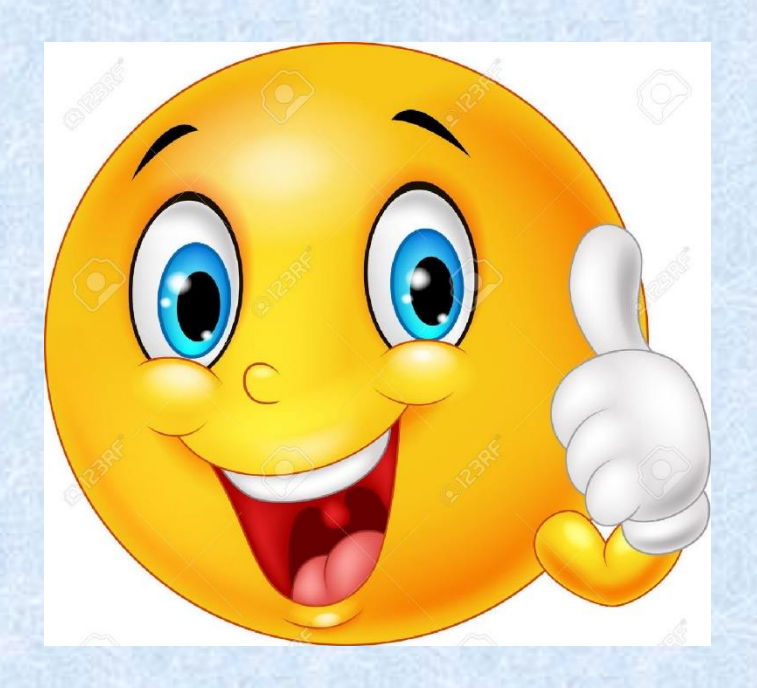